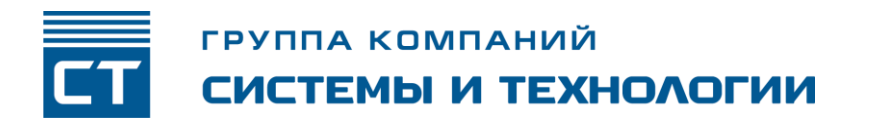

РОССИЙСКАЯ ФЕДЕРАЦИЯ ООО ЗАВОД «ПРОМПРИБОР»

EHC

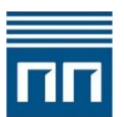

Код ТН ВЭД ЕАЭС: 8525 60 000 9

RF-формирователи Link ST200.F2-A2 «мобильный диспетчер» ВЛСТ 339.09.000-A2

РУКОВОДСТВО ПО ЭКСПЛУАТАЦИИ ВЛСТ 339.09.000-А РЭ

| ВВЕДЕНИЕ                                                                       | 3 |
|--------------------------------------------------------------------------------|---|
| 1 ОПИСАНИЕ И РАБОТА                                                            | 3 |
| 1.1 Основные функции                                                           | 3 |
| 1.2 Технические характеристики                                                 | 3 |
| 1.3 Комплектность                                                              | 3 |
| 2 ИСПОЛЬЗОВАНИЕ ПО НАЗНАЧЕНИЮ                                                  | 4 |
| 2.1 Указание мер безопасности                                                  | 4 |
| 2.2 Распаковывание и осмотр                                                    | 4 |
| 2.3 Установка и подключение                                                    | 4 |
| 2.4 Использование изделия                                                      | 4 |
| З ТРАНСПОРТИРОВАНИЕ И ХРАНЕНИЕ                                                 | 4 |
| 3.1 Условия транспортирования                                                  | 4 |
| 3.2 Условия хранения                                                           | 4 |
| 4 ГАРАНТИИ ИЗГОТОВИТЕЛЯ                                                        | 4 |
| ПРИЛОЖЕНИЕ А Внешний вид и размеры формирователя                               | 6 |
| ПРИЛОЖЕНИЕ Б Руководство для работы с приложением «КВАНТ. Мобильный диспетчер» | 7 |
|                                                                                |   |

Примечание. Изготовитель оставляет за собой право внесения изменений в конструкцию изделия, которые могут быть не отражены в настоящем документе.

Настоящее руководство по эксплуатации распространяется на на RF-формирователь Link ST200.F2-A2 «мобильный диспетчер» ВЛСТ 339.09.000-A2 (далее - формирователь).

При эксплуатации формирователя необходимо пользоваться следующими документами:

- настоящим руководством по эксплуатации;

- паспортом ВЛСТ 339.09.000-А2 ПС.

Формирователи предназначены для организации сбора информации со счетчиков электрической энергии, посредством RF сети по радио технологии.

Формирователь содержит радио приёмопередатчик, работающий в частотном диапазоне:

• 868,7-869,2 МГц с максимальной мощностью передатчика не более 25мВт (гармонизированный стандарт EN 300 220) согласно решению ГКРЧ от 7 мая 2007 г. №07-20-03-001 «О выделении полос радиочастот устройствам малого радиуса действия».

#### 1 ОПИСАНИЕ И РАБОТА

#### 1.1 Основные функции

Формирователь в модификации «мобильный диспетчер» предназначен для организации сбора информации со счетчиков электрической энергии КВАНТ, укомплектованных модулями связи типа F2 по радио технологии 6LoWPAN 868 МГц.

Формирователь используется совместно с приложением «КВАНТ. Мобильный диспетчер», которое устанавливается на смартфоне, планшете или ином мобильном устройстве с операционной системой Android (см. приложение А).

#### 1.2 Технические характеристики

Формирователь имеет крюк, позволяющий подвесить устройство, чтобы оно не занимало руки оператора.

Основные технические характеристики формирователя приведены в таблице 1.1.

Таблица 1.1 - Основные технические характеристики формирователя

| Наименование характеристики                                | Значение               |
|------------------------------------------------------------|------------------------|
| Напряжение питания                                         | = 5 В (питание от USB) |
| Потребляемая мощность, Вт, не более                        | 2                      |
| Масса, кг, не более                                        | 0,2                    |
| Рабочие условия эксплуатации:                              |                        |
| - температура окружающего воздуха, °С.                     | от минус 40 до плюс 70 |
| - относительная влажность, %, не более                     | 90 (при 30 °С)         |
| - атмосферное давление, кПа                                | от 84 до 106,7         |
| Надежность:                                                |                        |
| - средний срок службы, лет                                 | 10                     |
| - средняя наработка на отказ, ч.                           | 100000                 |
| Степень защиты по ГОСТ 14254-2015                          | IP54                   |
| Материал корпуса                                           | Пластик                |
| Параметры радиоканала - радио технология 6LoWPAN, 868 МГц: |                        |
| - полоса частот, МГц                                       | от 868,7 до 869,2      |
| - максимальная мощность, мВт                               | 25                     |
| - модуляция                                                | GFSK                   |

#### 1.3 Комплектность

Таблица 1.2 - Комплектность

| Наименование                             | Обозначение             | Кол-во | Примечание         |
|------------------------------------------|-------------------------|--------|--------------------|
| RF-формирователь Link ST200.F2-A2        | $B\Pi CT 339.09.000-42$ | 1 шт   |                    |
| «мобильный диспетчер»                    | DJIC1 339.09.000-A2     | т шт.  |                    |
| Кабель USB type C (male) - type C (male) |                         | 1 шт.  |                    |
| Паспорт                                  | ВЛСТ 339.09.000-А2 ПС   | 1 шт.  | в бумажном виде    |
| Приложение «КВАНТ. Мобильный             |                         |        | D DECKTRONICK DUED |
| диспетчер»                               |                         |        | В электронном виде |
| Руководство по эксплуатации              | ВЛСТ 339.09.000-А РЭ    | -      | В электронном виде |

**Примечание:** последние версии приложения и документации в электронном виде доступны для свободного скачивания на официальном сайте по адресу:

https://www.sicon.ru/prod/oborud/kanaloobrazuyushchee-oborudovanie/rf-formirovatel-link-st200/

#### 2 ИСПОЛЬЗОВАНИЕ ПО НАЗНАЧЕНИЮ

#### 2.1 Указание мер безопасности

К работам по монтажу, техническому обслуживанию и ремонту формирователя допускаются лица, изучившие эксплуатационную документацию на изделие, прошедшие инструктаж по технике безопасности и имеющие квалификационную группу по электробезопасности не ниже III для электроустановок до 1000 В.

При проведении работ по монтажу и обслуживанию формирователя должны соблюдаться:

- Правила устройства электроустановок (ПУЭ);

- Правила по охране труда при эксплуатации электроустановок;

- Правила технической эксплуатации электроустановок потребителей (ПТЭЭП).

#### 2.2 Распаковывание и осмотр

Распаковать формирователь в помещении в соответствии с требованиями п 8.2. Проверить комплектность на соответствие таблице 1.2. Провести внешний осмотр формирователя и убедиться в отсутствии механических повреждений.

#### 2.3 Установка и подключение

Рекомендуется подвесить устройство на крюк (см. приложение А), чтобы оно не занимало руки оператора. Подключить формирователь с помощью кабеля USB к устройству с установленным приложением «КВАНТ. Мобильный диспетчер».

#### 2.4 Использование изделия

Для включения и отключения формирователя не предусмотрено никаких органов управления, он начинает работать сразу после подачи питающего напряжения.

Руководство для работы с приложением «КВАНТ. Мобильный диспетчер» представлено в приложении Б.

#### 3 ТРАНСПОРТИРОВАНИЕ И ХРАНЕНИЕ

#### 3.1 Условия транспортирования

Формирователь должен транспортироваться в упаковке завода-изготовителя. Во время транспортирования должны соблюдаться следующие условия:

температура окружающей среды (от минус 40 до + 70)° С;

относительная влажность воздуха при 35° С до 98 %;

атмосферное давление от 84 до 106,7 кПа (от 630 до 800 мм рт. ст.).

транспортные тряски с максимальным ускорением: 30 м/с<sup>2</sup>; при частоте: от 80 до 120 ударов в минуту.

#### 3.2 Условия хранения

Формирователь рекомендуется хранить в помещении в упаковке завода-изготовителя при температуре воздуха от 5 до 40 °C и относительной влажности воздуха при 25 °C: не более 80%. Допускается хранение в закрытых помещениях с температурой воздуха от минус 50 до плюс 40 °C и относительной влажностью не выше 98% при 25 °C.

Распаковку формирователей, находившихся при температуре ниже 0 °С, необходимо производить в отапливаемом помещении, предварительно выдержав их в нераспакованном виде в нормальных климатических условиях в течение 24 ч. Размещение упакованных формирователей вблизи источников тепла запрещается.

Расстояния между стенами, полом помещения и упакованным формирователем должны быть не менее 0,1 м. Хранить упакованные формирователи на земляном полу не допускается. Расстояние между отопительными приборами помещения и упакованным формирователем должно быть не менее 0,5 м.

#### 4 ГАРАНТИИ ИЗГОТОВИТЕЛЯ

4.1 Предприятие-изготовитель гарантирует соответствие изделия требованиям технических условий ТУ 26.30.11-339-75648894-2023 при соблюдении условий транспортирования, хранения, монтажа и эксплуатации, установленных в эксплуатационных документах на формирователь.

4.2 Гарантийный срок эксплуатации изделия: 12 месяцев со дня ввода в эксплуатацию (может быть увеличен по согласованию с заказчиком и указывается в паспорте на изделие).

4.3 Гарантийный срок хранения изделия: 6 месяцев со дня выпуска. По истечении гарантийного срока хранения начинает использоваться гарантийный срок эксплуатации независимо от того, введено изделие в эксплуатацию или нет.

4.4 В течение срока действия гарантийных обязательств предприятие-изготовитель обязуется безвозмездно производить ремонт изделия или осуществлять его гарантийную замену при соблюдении потребителем условий хранения и эксплуатации, а также сохранности пломбы предприятия-изготовителя.

4.5 Предприятие-изготовитель не несет ответственности за повреждения изделия вследствие неправильного его транспортирования, хранения и эксплуатации, а также за несанкционированные изменения, внесенные потребителем в технические и программные средства изделия.

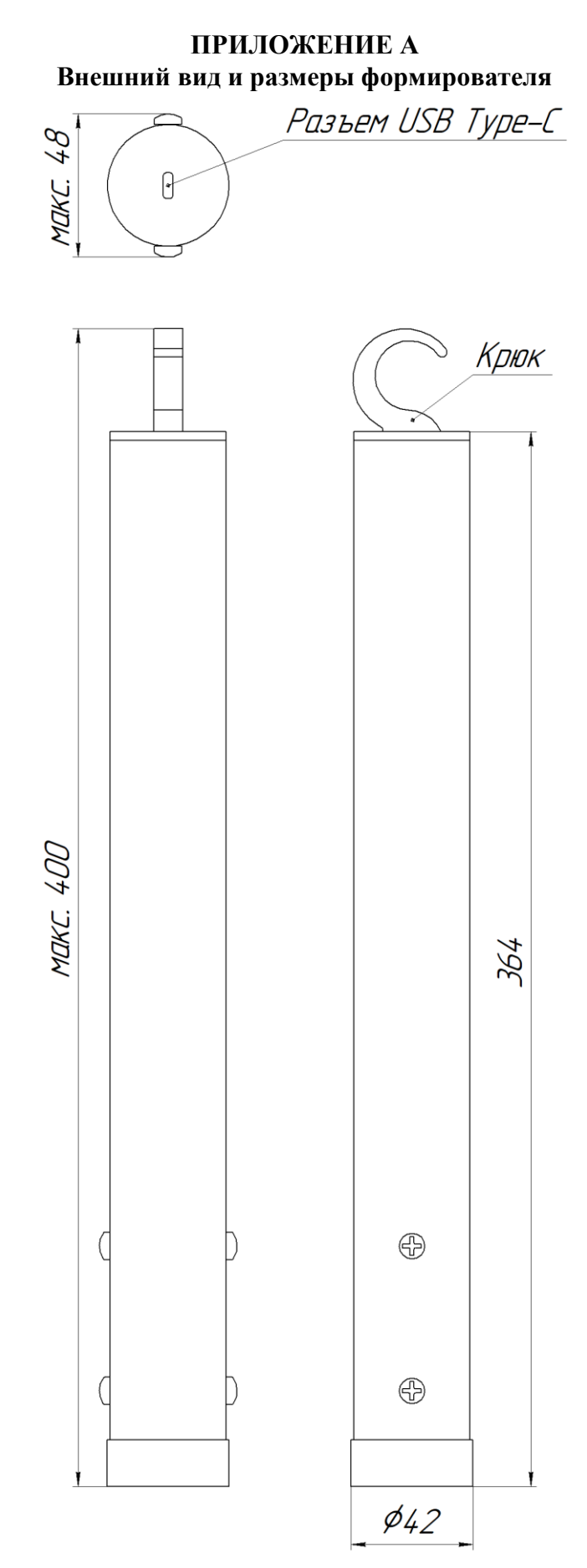

Рисунок А.1 - Внешний вид формирователя

#### Разъем USB

Через разъем USB Туре-С осуществляются питание формирователя и обмен по интерфейсу USB. В комплект поставки формирователя входит кабель USB type C (male) - type C (male). Данный кабель обеспечивает взаимодействие с устройствами, оборудованными разъёмом type C (рекомендуется использовать планшет HUAWEI MatePad 11.5 LTE 128 ГБ (btk-al09)).

#### ПРИЛОЖЕНИЕ Б

#### Руководство для работы с приложением «КВАНТ. Мобильный диспетчер»

Описание актуально для приложения версии 1.0.6\_8

#### 1. Общие сведения:

Приложение предназначено для работы с приборами учета электрической энергии КВАНТ, установленных автономно или укомплектованных модулями связи типов F1, F2 и работающих в сетях.

Минимальным требованием для работы приложения является его установка на мобильное устройство типа планшет, мобильный телефон с операционной системой Android версия которой не ниже 9.0 Pie.

#### 2. Назначение приложения:

- считывание текущих показаний энергии (всего по тарифам, отдельно по каждому тарифу);
- просмотр состояния, отключение, включение реле прибора учета;
- считывание потребленной активной энергии на начало месяца (всего по тарифам, отдельно по каждому тарифу);
- считывание текущих параметров
   электрической сети;
- считывание информации о приборе учета;
- считывание диагностической информации о приборе учета;
- считывание профиля показаний на начало суток;
- считывание профиль энергии (мощности);
- сканирование каналов для поиска прибора учета;
- сканирование каналов для построения дерева родителей с уровнем RSSI;
- определение уровня ретрансляции в сети 6lowPAN, загрузка из \*.xml файла;
- изменение канала и PANID модуля связи;
- загрузку списка ПУ из файла excel для удобной визуализации при поиске;
- сбор текущего показания энергии по списку, на основе поиска ПУ в радиоканале.

#### 3. Сокращения, используемые в руководстве:

| <u>Фраза</u>                       | <u>Сокращение</u> |
|------------------------------------|-------------------|
| Приборы учета                      | ПУ                |
| Модуль связи                       | MC                |
| Основной экран приложения          | «Ю»»              |
| Базовая станция (SM160)            | БС                |
| LINK ST200.F2-A2, LINK ST200.F1/F2 | LINK ST200.*      |

| Нег SIM-карты 14:34 •                                                                                    | 🖹 🖪 🗔 71 % |
|----------------------------------------------------------------------------------------------------|------------|
| КВАНТ                                                                                                    |            |
| Мобильное приложение<br>КВАНТ                                                                            |            |
| Добро пожадовать!                                                                                        |            |
| Вам доступен просмотр показаний приборов учета электичекой энерг                                         | ии:        |
| КВАНТ ST1000-9, КВАНТ ST2000-12<br>через подключение по оптическому порту или RF формирователя Link ST20 | 00.F1/F2   |
| НАЙТИ УСТРОЙСТВО СВЯЗИ                                                                                   |            |
|                                                                                                    |            |
|                                                                                                    |            |
|                                                                                                    |            |
|                                                                                                    |            |
|                                                                                                    |            |
|                                                                                                    |            |
|                                                                                                    |            |
|                                                                                                    |            |
|                                                                                                    |            |
|                                                                                                    |            |
|                                                                                                    |            |
|                                                                                                    |            |
|                                                                                                    |            |
|                                                                                                    |            |
|                                                                                                    |            |
|                                                                                                    |            |
|                                                                                                    |            |
|                                                                                                    |            |
|                                                                                                    |            |
|                                                                                                    |            |
|                                                                                                    |            |
|                                                                                                    |            |
|                                                                                                    |            |
|                                                                                                    |            |
|                                                                                                    |            |
|                                                                                                    |            |
|                                                                                                    |            |
|                                                                                                    |            |
|                                                                                                    |            |

Рис.1. Экран подключения

#### 4. Установка приложения:

Для установки необходимо удалить предыдущую версию приложения, скачать соответствующий файл \*.apk на устройство (некоторые элементы управления на мобильных телефонах могут быть не доступны) и запустить его. Установка будет произведена автоматически. На экран устройства будет выведен ярлык для быстрого запуска.

Запуск приложения приведет к отображению его «Экрана подключения» («ЭП») рис.1

#### Запуск приложения и подключение ПУ:

| <u>No</u> | <u>Действия</u>                                                                                                    | <u>Результат/фрагмент окна после выполненного действия</u>                                                                                                    |  |
|-----------|----------------------------------------------------------------------------------------------------|----------------------------------------------------------------------------------------------------|--|
| 1         | Запустить приложение, нажав на кумптиконку                                                                                                    | На экране устройства отобразится «ЭП» (рис.1)                                                                                                    |  |
| 2         | Подключить к андроид-устройству<br>«Оптопорт» или RF-формирователь<br>Link ST200.F1/F2 (несколько через<br>USB Hub)                                                                                                    | Отобразится всплывающее окно<br>ОпросХМL<br>Предоставить приложению<br>"ОпросХМL" доступ к устройству<br>"Optical Reader IEC1107/USB2.0"?<br>ОТМЕНА ОК                                                                                                    |  |
| 3         | Предоставить доступ приложения к<br>устройству, нажав «ОК» во<br>всплывающем окне шага 2.                                                                                                    | Доступ предоставлен, отображается только «ЭП» (рис.1)                                                                                                    |  |
| 4         | На «ЭП» нажать кнопку «Найти<br>устройство связи».                                                                                                    | На «ЭП» отобразится найденное устройство:<br>1. Оптический порт<br>Найдено устройство:<br>FT232 Serial (UART) IC<br>подключить<br>2. RF формирователь Link ST200.F1/F2 (с прошивкой<br>«Прямой опрос»)<br>Найдено устройство:<br>Link ST200.F1/F2<br>Введите последние 4 цифры<br>серийного номера ПУ<br>О Частота F1 @ Частота F2<br>@ Канал -6 О Канал 1 О Канал 2<br> |  |
| 5         | На «ОЭ» нажать кнопку<br>«Подключить».<br>ВАЖНО!!!<br>Инициализация «Оптопорта»<br>занимает порядка 30 секунд после<br>его подключения.<br>При подключении с использованием<br>Link ST200.* необходимо выбрать<br>частоту, номер канала, ввести 4<br>последних цифры серийного номера<br>ПУ. | При успешном подключении откроется основной экран (ОЭ), окно «Главная» (рис. 2).         По центру экрана отобразится модификация, серийный номер ПУ, текущая дата, текущее время                                                                                                    |  |

| Нет SIM-карты 14:35 🗣 |                       | 🔉 🖪 💷 i 71 %     |
|-----------------------|-----------------------|------------------|
|                       | KBAHT                 |                  |
| 🖒 Главная             |                       | 28.03.2024 14:35 |
| ST 2000-12-V          | V 5(10) 0735040045204 |                  |
| Показания Вт-ч        |                       | ·                |
| Всего по тарифам      | 22071                 | Втч              |
| Тариф 1               | 21763                 | Втч              |
| Тариф 2               | 0                     | Втч              |
| Тариф 3               | 0                     | Втч              |
| Тариф 4               | 0                     | Втч              |
|                       | <b>500</b><br>31      | 000              |
| Главная Реле          | Календарь Измерения   | Еще              |
|                       |                       |                  |

#### Примечание:

 форма и содержание окон могут отличаться от представленных в руководстве. Отличия определяются моделью используемого мобильного устройства, версией операционной системы и другими причинами;

#### Рис. 2.

#### 5. Назначение кнопок основного экрана:

Кнопки, представленные в таблице 1, появляются на «ОЭ» при подключении ПУ и считывании текущий показаний энергии.

<u>Таблица 1</u>

| <u>Название</u>        | <u>Функционал</u>                                                     |
|------------------------|-----------------------------------------------------------------------|
| кнопки                 |                                                                       |
| Главная                | Открытие экрана с текущими показаниями энергии                        |
| Pene                   | Открытие экрана управления реле                                       |
| <b>31</b><br>Календарь | Открытие экрана с потребленной активной энергии на начало месяца      |
| Камерения              | Открытие экрана текущих показаний электрической сети                  |
| <b>000</b><br>Еще      | Открытие экрана с кнопками «Информация об устройстве» и «Диагностика» |
|                        | Вызов левого бокового меню                                            |

#### 6. Кнопки левого бокового меню:

- массовый сбор данных открытие формы сканирования каналов для поиска прибора учета и сбора текущего показания энергии (п. 7.16);
- поиск ПУ открытие формы сканирования каналов для поиска прибора учета (п. 7.6);
- построить граф открытие формы просмотра графа (дерева ретрансляции) найденных ПУ на форме сканирования ПУ (п. 7.8);
- карта подключенных устройств открытие формы просмотра списка устройств, к которым производилось подключение по радиоканалу за последние 10 минут (п. 7.10);
- отключить ограничение таймеров LINK ST200 – открытие диалогового окна ввода пароля (п. 7.12);

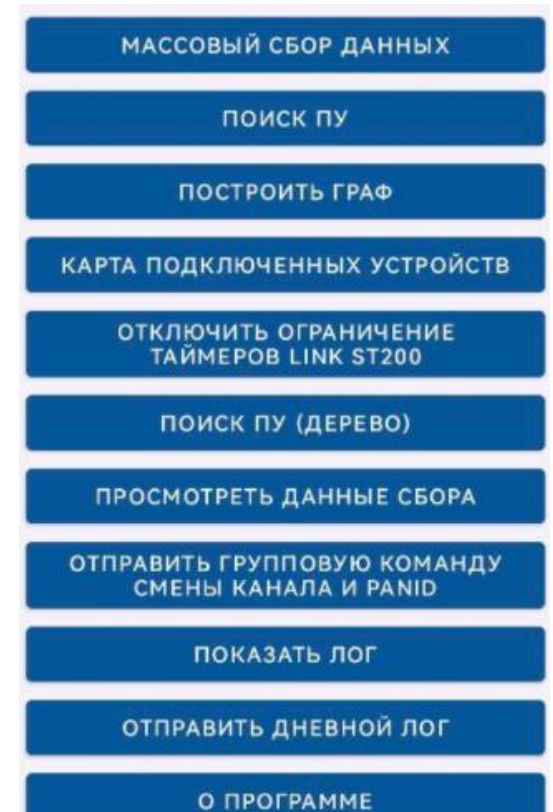

- поиск ПУ (дерево) открытие формы поиска ПУ и построения дерева ретрансляции с уровнем RSSI (п. 7.13);
- посмотреть данные сбора открытие формы просмотра собранных данных с ПУ;
- отправить групповую команду смены канала и PANID открытие диалогового окна ввода параметров для отправки групповой команды (п. 7.14);
- показать лог открытие формы отображения лога выполненных действий (п.7.11);
- отправить дневной лог открытие диалогового окна выбора файла дневного лога для отправки через доступные приложения (п. 7.9);
- о программе открыть форму отображения информации о программе (п. 7.11).

#### 7. Работа в приложении.

**ВАЖНО!!!** Для выполнения любый действий, связанных с получением отправкой данных ПУ осуществляется только при **разблокированном** (активном) экране либо после настройки устройства (п. 7.18).

### 7.1. Считывание текущих показаний энергии:

Считывание происходит автоматически при успешном подключении к ПУ.

В верхней части программы для удобства просмотра доступно выпадающее меню с возможностью изменения единиц измерения считанных показаний.

| Показания        | Вт∙ч  |   |      | ٠ |
|------------------|-------|---|------|---|
| Всего по тарифам | кВт∙ч |   |      |   |
| Тариф 1          | МВт∙ч |   |      |   |
| Тариф 2          |       | 0 | Вт∙ч |   |

### 7.2. Управление реле ПУ:

Окно «Реле» позволяет просматривать текущий статус реле ПУ (за исключением ПУ типа полукосвенного включения, в котором будет отображена последняя выполненная команда управления). Возможно 2 состояния: «Подключено», «Отключено».

Из состояния «Подключено» при нажатии кнопки «Отключить» появится диалоговое окно с подтверждением отключения.

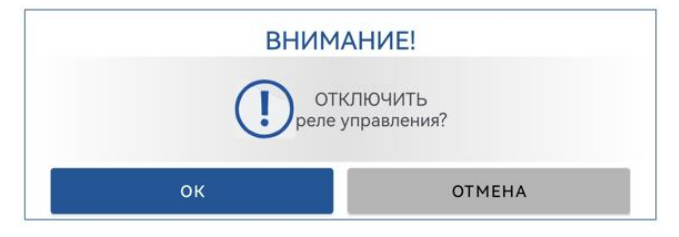

#### 7.3. Считывание потребленной активной энергии на начало месяца:

Окно «Календарь» позволяет считать потребление активной энергии на начало выбранного месяца. При открытии окна необходимо в выпадающем меню выбрать месяц и год и нажать кнопку «Прочитать».

| 33 Измерения на<br>начало месяца | 28.03.2024 14:36 |
|----------------------------------|------------------|
| Март 2024                        |                  |
| Февраль 2024                     | - ПРОЧИТАТЬ      |
| Январь 2024                      |                  |

После успешного чтения на экране отобразятся следующие показатели:

- потребленная активная энергия (сумма по тарифам);
- потребленная активная энергия по каждому тарифу;
- потребленная реактивная энергия (сумма по тарифам).

| 31 Измерения на<br>начало месяца                |                  |                  | 28 | .03.2024 14:36 |
|-------------------------------------------------|------------------|------------------|----|----------------|
|                                                 | ST 2000-12-W 5(1 | 0) 0735040045204 |    |                |
| Март 2024                                       |                  |                  | •  | ПРОЧИТАТЬ      |
| Потребленная<br>активная энергия                |                  | 0,0              |    |                |
| Потребленная<br>активная энергия по<br>тарифу 1 |                  | 0,0              |    |                |
| Потребленная<br>активная энергия по<br>тарифу 2 |                  | 0,0              |    |                |
| Потребленная<br>активная энергия по<br>тарифу 3 |                  | 0,0              |    |                |
| Потребленная<br>активная энергия по<br>тарифу 4 |                  | 0,0              |    |                |
| Потребленная<br>реактивная энергия              |                  | 0,0              |    |                |

#### 7.4. Считывание текущих показаний электрической сети:

Окно «Измерения» позволяет просматривать следующие текущие показания электрической сети:

| Измерения                | 28                   | .03.2024 14:36 |
|--------------------------|----------------------|----------------|
| ST 2000-12-W 5(1         | 0) 0735040045204     |                |
| Ток фаза А               | 0,0                  | A              |
| Активная мощность        | 0,0                  | Вт             |
| Реактивная мощность      | 0,0                  | вар            |
| Полная мощность          | 0,0                  | B∙A            |
| Частота                  | 50,01                | Гц             |
| Температура              | 30,0                 | °C             |
| Напряжение фаза А        | 226,35               | в              |
| Время работы<br>счетчика | 1 день<br>0 ч 26 мин |                |

• ток (фазы А, В, С, для модификации счетчика ST 2000);

• активная мощность (фазы А, В, С, сумма по фазам для модификации счетчика ST 2000);

• реактивная мощность (фазы A, B, C, сумма по фазам для модификации счетчика ST 2000);

• полная мощность (фазы A, B, C, сумма по фазам для модификации счетчика ST 2000);

• напряжение (фазы А, В, С для модификации счетчика ST 2000);

• частота сети;

• время работы ПУ (опционально).

#### 7.5. Считывание информации с ПУ (кнопка «Еще»):

Окно «Еще» содержит 5 кнопок: «Информация об устройстве», «Диагностика», «Профиль показаний на начало суток», «Профиль энергии (мощности)», «Сбор данных».

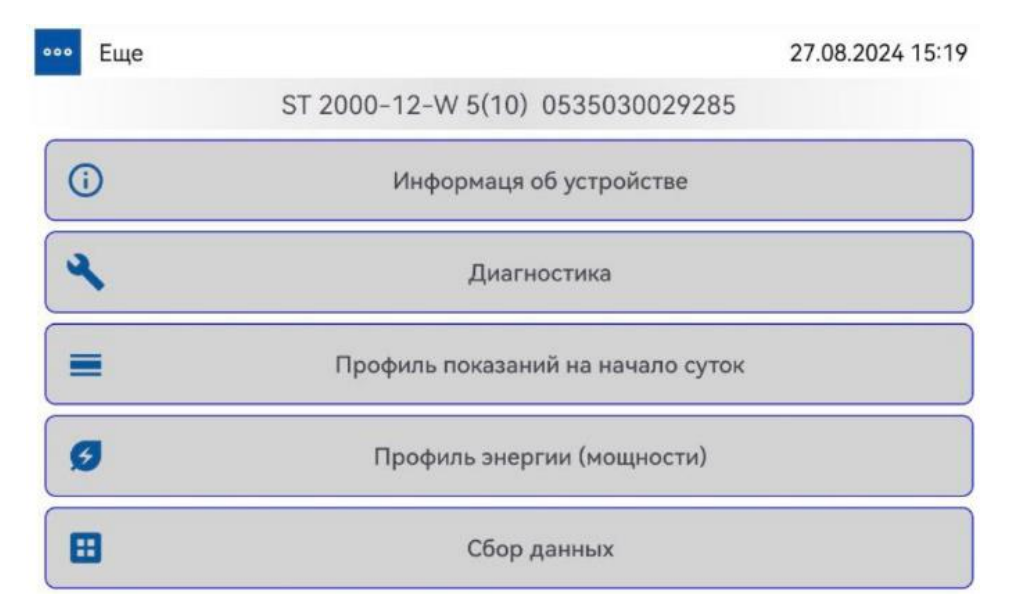

### 7.5.1. «Информация об устройстве»:

- серийный номер ПУ;
- модификация прибора учета;
- идентификационное наименование ПО;
- номер версии ПО;
- идентификатор ПО;
- идентификатор неметрологической части ПО;
- алгоритм вычисления идентификатора ПО;
- изготовитель;
- логическое имя устройства;
- передаточное число импульсов;
- коэффициент трансформации по току (ПУ типа полукосвенного включения);

| ••• Еще                                  | 28.03.2024 14:36     |
|------------------------------------------|----------------------|
| ST 2000-12-W 5(1)                        | 0) 0735040045204     |
| Серийный номер                           | 0735040045204        |
| Модификация прибора<br>учета             | ST 2000-12-W 5(10)   |
| Идентификационное<br>наименование ПО     | ST3                  |
| Номер версии ПО                          | 2.4                  |
| Идентификатор ПО                         | 29B1                 |
| Идентификатор неметрологической части ПО | 2000-12-W-CT v6.002  |
| Алгоритм вычисления идентификатора ПО    | CRC                  |
| Изготовитель                             | OOO Zavod Prompribor |
| Логическое имя устройства                | PPL0735040045204     |
| Передаточное число импульсов             | 0                    |
| Коэффициент трансформации по току        | 1                    |
| Коэффициент трансформации по напряжению  | 1                    |
| Профиль энергии (мощности), мин          | 30                   |
| Профиль мгновенных величин, мин          | 30                   |
| Скорость обмена оптопорта, бит/с         | 9600                 |
| Скорость обмена порта RS-485, бит/с      | 9600                 |
| Адрес                                    | 5204                 |

- коэффициент трансформации по напряжению (ПУ типа полукосвенного включения);
- профиль энергии (мощности), мин;
- профиль мгновенных величин, мин;
- скорость обмена оптопорта, бит/с;
- скорость обмена порта RS-485, бит/с;
- адрес.

#### 7.5.2. «Диагностика»:

- счетчик коррекций (конфигурирований);
- счетчик вскрытий корпуса;
- счетчик вскрытий клеммной крышки;
- счетчик срабатывания датчика магнитного поля;
- счетчик срабатывания реле на размыкание;
- температура внутри корпуса, °С;
- заряд батареи, В.

Еще 28.03.2024 14:37 ST 2000-12-W 5(10) 0735040045204 113 Счетчик коррекций (конфигурирований) 14  $(\mathbf{I})$ Счетчик вскрытий корпуса 0 Счетчик вскрытий клеммной крышки 0 Счетчик срабатываний датчика магнитного поля 2 Счетчик срабатываний реле на размыкание Температура внутри корпуса, °С 30,0 Заряд батареи, В 0,0

Знак 🙂 свидетельствует о необходимости обратить внимание на соответствующие параметры ПУ.

#### 7.5.3. Профиль показаний на начало суток

Для чтения показаний на начало суток необходимо выбрать интервал сбора данных из выпадающего меню, нажать кнопку «Прочитать». При выборе меню

| Интервал           | «Пользова                            | тельски                      | ий», с             | тан          | овят         | ся а        | кти        | вны         | ІМИ П         | оля для          | і выб          | бора даты          |
|--------------------|--------------------------------------|------------------------------|--------------------|--------------|--------------|-------------|------------|-------------|---------------|------------------|----------------|--------------------|
| Предыдущие сутки   | начала и<br>появляется               | оконча<br>я диал             | ния<br>Юговс       | nepi<br>be ( | иода<br>окно | а сб<br>5 в | бора<br>ві | , пј<br>иде | ри на<br>кале | ажатии<br>ендаря | на<br>для      | которые,<br>выбора |
| Текущие сутки      | требуемой                            | і даты.                      | Важ                | но!!         | ! Ч          | тен         | ие (       | бол         | ьшог          | о диап           | 1 <b>830</b> H | на может           |
| Последние 3 суток  | занимать                             | значит                       | сльн               | ое в         | рем          | ія ((       | 000        | енн         | Ю ПО          | радион           | сана.          | лу).               |
| Последние 7 суток  | Начало 07<br>Окончание 00            | 7.05.2024 00<br>5.06.2024 00 | ):00:00<br>):00:00 |              |              |             |            |             |               |                  |                |                    |
| Последние 30 суток | Вт, ВАр, Вт*ч                        | н, BAp*ч                     | 2024               | Hac          | rnoŭu        | UL OTO      | 6021       |             |               |                  |                |                    |
| Предыдущая неделя  | Сумма                                | - 197                        | Чт                 | , 6          | ию           | н.          |            |             |               |                  |                |                    |
| Текущая неделя     | Дата и<br>время<br>07.05.            | А, Вт*ч<br>(Сумма)           | <                  |              | Ик           | онь 202     | 24 г.      |             | >             |                  |                |                    |
| Предыдущий месяц   | 2024 0.0<br>00:00:00                 | 0.0 (                        | пн                 | вт           | ср           | ЧТ          | ΠΤ         | сб          | BC            |                  |                |                    |
| Текущий месяц      | 2024 0.0<br>00:00:00<br>09 05 2024   | 0.0 (                        | 3                  | 4            | 5            |             | 7          | 1           | 2             |                  |                |                    |
| Предыдущий год     | 00:00:00<br>10.05.2024<br>00:00:00   | 0.0                          | 10                 | 11           | 12           | 13          | 14         | 15          | 16            |                  |                |                    |
| Текущий год        | 11.05.2024<br>00:00:00<br>14.05.2024 | 0.0                          | 17                 | 18           | 19           | 20          | 21         | 22          | 23            |                  |                |                    |
| Пользовательский   | 00:00:00<br>15.05.2024<br>00:00:00   | 8140.0                       | 24                 | 25           | 26           | 27          | 28         | 29          | 30            |                  |                |                    |
|                    | 16.05.2024<br>00:00:00               | 8140.0                       |                    |              |              |             | Отме       | на          | OK            |                  |                |                    |

#### В настройках отображения доступны следущие выпадающие списки:

- изменение кратности физических величин;
- изменение показаний (сумма или по тарифу).

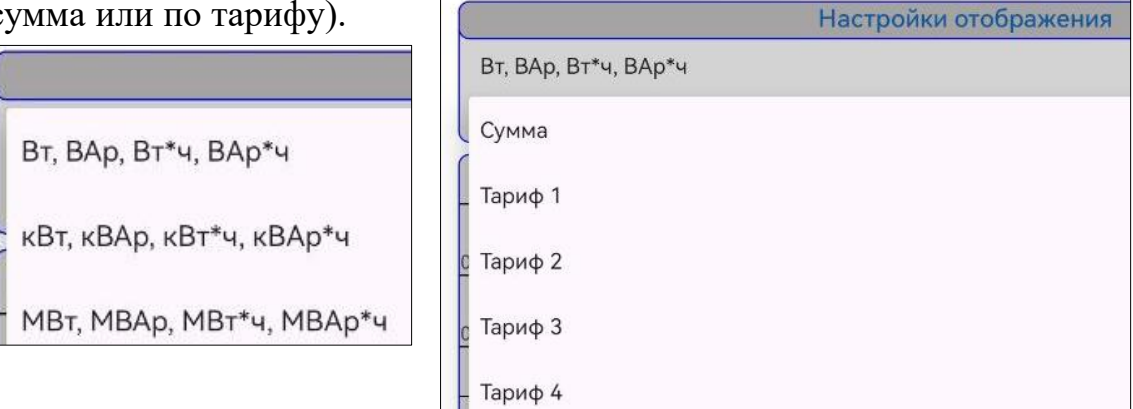

|                         |                    |                     | KBAHT               |                     |                      |                      |
|-------------------------|--------------------|---------------------|---------------------|---------------------|----------------------|----------------------|
| ••• Еще                 |                    |                     |                     |                     | 06.0                 | 6.2024 12:49         |
|                         |                    | CT1.01              | -C 045201           | 0000064             |                      |                      |
|                         |                    |                     | Интервал            |                     |                      |                      |
| Интервал<br>Последние 3 | 30 суток           | - [                 |                     | ПРОЧИТАТ            | ГЬ                   |                      |
| Начало О                | 7.05.2024 00:0     | 00:00               |                     |                     |                      | *                    |
| Окончание 0             | 6.06.2024 00:0     | 00:00               |                     |                     |                      | v                    |
|                         |                    | Настр               | оойки отобр         | ажения              |                      |                      |
| Вт, ВАр, Вт*            | ч, ВАр*ч           |                     |                     |                     |                      | *                    |
| Сумма                   |                    |                     |                     |                     |                      | •                    |
| Дата и<br>время         | А, Вт*ч<br>(Сумма) | А+, Вт*ч<br>(Сумма) | А-, Вт*ч<br>(Сумма) | Р, ВАр*ч<br>(Сумма) | Р+, ВАр*ч<br>(Сумма) | Р-, ВАр*ч<br>(Сумма) |
| 08.05.2024<br>00:00:00  | 121237.0           | 113016.0            | 8221.0              | 178996.0            | 5557.0               | 173439.0             |
| 09.05.2024<br>00:00:00  | 122493.0           | 114272.0            | 8221.0              | 180998.0            | 5557.0               | 175441.0             |

#### 7.5.4. Профиль энергии (мощности)

Чтение профиля энергии (мощности) выполняется аналогичным образом, описанным в п.7.5.3.

|                                                                                                | KBAH        | IT          |         |                 |
|------------------------------------------------------------------------------------------------|-------------|-------------|---------|-----------------|
| ••• Еще                                                                                        |             |             | 0       | 6.06.2024 12:50 |
| (                                                                                              | CT1.01-C 04 | 5201000006  | 64      |                 |
|                                                                                                | Инте        | ервал       |         |                 |
| Интервал<br>Последние 7 суток •<br>Начало 30.05.2024 00:00:00<br>Окончание 06.06.2024 00:00:00 |             | ΠΡΟ         | ОЧИТАТЬ | * *             |
|                                                                                                | Настройки   | отображения |         |                 |
| Вт, ВАр, Вт*ч, ВАр*ч<br>Энергия                                                                |             |             |         | *               |
| Дата и время                                                                                   | А+, Вт      | А-, Вт      | P+, BAp | P-, BAp         |
| 30.05.2024 00:30:00                                                                            | 10.0        | 0.0         | 0.0     | 18.0            |
| 30.05.2024 01:00:00                                                                            | 11.0        | 0.0         | 0.0     | 17.0            |
| 30.05.2024 01:30:00                                                                            | 11.0        | 0.0         | 0.0     | 18.0            |
| 30.05.2024 02:00:00                                                                            | 11.0        | 0.0         | 0.0     | 18.0            |

#### 7.5.5. Сбор данных

Для сбора данных с ПУ необходимо выбрать интервал, установить/снять галочки параметров сбора. Если подключение было осуществлено с помощью радиоканала – необходимо снять ограничение таймеров (п. 7.12). Нажать кнопку «Опросить».

| • Еще 04.09.2024                                                         | 4 10:11                         |
|--------------------------------------------------------------------------|---------------------------------|
| ST 2000-12-W 5(10) 0535030029285                                         |                                 |
| Интервал                                                                 | Действие кнопок:                |
| тервал                                                                   |                                 |
| редыдущие сутки                                                          | • «По умолчанию»                |
| чало 03.09.2024 00:00:00                                                 | устанавливает «галочки» на      |
| ончание 04.09.2024 00:00:00                                              | Параметры в соответствии с      |
| ю умолчанию загрузить сохранить снять все Список параметров для с        | сбора д                         |
| Измерения                                                                | списком «по умолчанию»,         |
| ☑ cos fi по сумме фаз                                                    | • «Загрузить» -                 |
| I 🗹 cos fi по фазе А                                                     | Загружает и устанавливает       |
| I 🗹 cos fi по фазе В                                                     |                                 |
| I ✓ cos fi ⊓o φaзe C                                                     | сохраненный перечень            |
| И Мощность по сумме фаз (A)                                              | параметров опроса;              |
| I ✓ Мощность по фазе A (A)                                               |                                 |
| I 🗹 Мощность по фазе B (A)                                               | «сохранить» -                   |
| I 🗹 Мощность по фазе C (A)                                               | о сохраняет перечень            |
| I ☑ Мощность по фазе А (R)                                               | Параметров опроса               |
| ⊢- Мощность по фазе В (R)                                                |                                 |
| I ✓ Мощность по фазе с (к)                                               | (установленные «галочки»);      |
| I 🗹 Мощность полная по фазе А                                            | • «Снять все» /                 |
| I 🗹 Мощность полная по фазе B                                            |                                 |
| I 🗹 Мощность полная по фазе C                                            | «Выделить все» - снимает /      |
| Коэффициент реактивной мощности средний по всем фазам. Текущ<br>значение | ее 💿 устанавливает «галочки» на |
| I 🔽 Коэффициент реактивной мощности по фазе А. Текущее значение          | 🔞 все параметры.                |
| I 🗹 Коэффициент реактивной мощности по фазе В. Текущее значение          |                                 |
| 🛛 –- 🗹 Коэффициент реактивной мощности по фазе С. Текущее значение       | 💿 🔞 Если цвет фона кнопк        |
| I 🔲 Мощность средняя за 30 мин (A+)                                      | «Сохранить» изменился н         |
| I Ш Мощность средняя за 30 мин (А-)                                      |                                 |
| I Ш Мощность средняя за 30 мин (R+)                                      | СОХРАНИТЬ                       |
|                                                                          | ОПАНЖЕВЫЙ                       |

(установленные «галочки») не соответствуют сохраненному списку. Если необходимо сохранить измененный перечень параметров – нажмите на кнопку «Сохранить».

После завершения опроса справа у каждого параметра возможны следующие варианты:

- параметр считать не удалось;
- параметр отсутствует в ПУ;
- параметр успешно прочитан.

Просмотреть и выгрузить данные, опрошенные с ПУ, можно с помощью фрагмента просмотра данных сбора (п.7.15)

#### 7.6. Сканирование каналов для поиска прибора учета:

|                                                                                                    |                                                                                                    | KBAH                                                           | IT                         |                                                                                                    |                                                                                                    |
|----------------------------------------------------------------------------------------------------|----------------------------------------------------------------------------------------------------|----------------------------------------------------------------|----------------------------|----------------------------------------------------------------------------------------------------|----------------------------------------------------------------------------------------------------|
| <b>О</b> БНОВИ                                                                                                    | ть 🔘 F2                                                                                                    | Поиск: 0000 Раг                                                | ID: abc0 🗙                 | список Ф-р                                                                                                    | 🗩 🔽 Ach                                                                                                    |
| сто                                                                                                    | п                                                                                                    | г                                                              | оп                         | стоп                                                                                                    |                                                                                                    |
| <728> 0                                                                                                    | •                                                                                                    | <40> -5                                                        | •                          | <990> -4                                                                                                    | •                                                                                                    |
| 3,4 пак                                                                                                    | /сек                                                                                                    | 0,4 n                                                          | ак/сек                     | 3,0 пак/сек                                                                                                    | _                                                                                                    |
| Всего БС: 1<br>4085 [0] -100<br>АВ:С0<br>Доступно: 88<br>0072 [1] 0096 [1]<br>0050 [2] 0064 [2]                                                                                                    | 0045 1 0060 2<br>0043 2 0059 2                                                                                                    | Всего БС: 0<br>Доступно: 13<br>[5809] [7536]<br>[5420] [7991]] | 3105] 8287]<br>8256] 8247] | Всего БС: 1<br>0005 <u>-4</u> -56<br>АВ:С3<br>Доступно: 85<br><u>9288[1</u> <u>9042</u> 1 <u>8055</u><br><u>9125[1</u> <u>9085</u> 1 <u>9085</u>                                                                                                    | 51 90901<br>90721                                                                                                    |
| 00312         00682         0           00582         00323         0           00233         003533         0           00403         003833         0           00403         003833         0           0019         00068         0022           7628         0048         00423           0026         00344         8           8150         5865         0074           7534         4798         5856           5775         0094         0024           5800         5295         5072         0075           4085         0078         0078         0078 | 0018         0003         2           0023         0097         0095           00233         0100         3           000153         0016         3           00643         0016         3           50761         0051         8368           57711         0071         8348           5711         0071         8349           0044         44905         0005           00080         0086         1974           19741         06111         8293           00821         0067         58820           00625         0032         0067           08820         7696         0032           0049         0091         091 | 4697<br>5108<br>8179                                           | 5120                       | 9079[2]         9081[2]         9073           9076[2]         9083[2]         9122           9050[2]         9101[2]         9099           9124[2]         9064[2]         9053           9127[3]         9078]         9075           5841         5759         585           8238         7542         823           5807         9103         0076           58855         27.69         5420           4702         5915         828           0493         9053         9053           9105         9062         909           9106         9047         908           90977         9106         9064           90058         9113         908           9035         9113         908 | 32         9088 2           22         9120 2           32         9120 2           32         9120 3           32         9107 3           3         827 3           4         9285 3           9126 3         8272 3           8284 3         9126 3           9126 3         8272 3           9069 3         9069 3           4         9069 3           9         9033 3           4         9092 3           6         90119 3 |
| Недоступно: 3<br>8287 0 -88<br>АВ:СО 100<br>5759 0 -94<br>АВ:СО 100                                                                                                    | 0016 0 -92<br>AB:C0 100                                                                                                    | Недоступно: 0                                                  |                            | Недоступно: 17<br>9043 _4 _80<br>AB:C3 AE<br>9087 _4 _82<br>9116 _4 _88<br>9116 _4 _88<br>9130 _4 _93<br>9030 _4 _93<br>9030 _4 _93                                                                                                    | 176 -4 -80<br>3:C1 79<br>15 -4 -88<br>3:C3 111<br>29 -4 -89<br>3:C3<br>161 -4 -94                                                                                                    |

нопка открытия окна сканирования налов «Поиск ПУ» находится в оковом меню (кнопка «Меню» в рхней левой части экрана ПУ поиска необходимо ЛЯ ло 3 **ДКЛЮЧИТЬ** от одного Link ST200.F1/F2 тройств с ошивкой «Сниффер» или тройство Link ST200.F2-A2. ри каждом подключении ИЛИ

потери связи с устройством необходимо представить доступ к ЮСБ устройству.

Если устройства не отображаются необходимо нажать кнопку «Обновить» для поиска доступных устройств для сканирования.

Основные кнопки и элементы окна:

обновить - обновление списка подключенных RF-формирователей к устройству;

 открытие диалогового окна установки настроек отображения;

```
) <sup>F1</sup> <sup>© F2</sup> - выбор частоты;
```

```
START
```

-5

- запуск и остановка сканирования;

**CLR** - очистка всех доступных ПУ, недоступных ПУ, БС, обнуление счетчика пакетов в текущем окне;

<548> - счетчик количества полученных пакетов на канале (цвет соответствует частоте F1 или F2);

\_\_\_\_\_ - меню выбора канала;

- индикация загруженности текущего канала;

Поиск ПУ: 0000 - поле ввода поиска ПУ по серийному номеру;

PanID: abc0 - поле ввода поиска ПУ по PanID;

30,8 пак/сек

💹 - кнопка отмены все примененных масок для поиска ПУ;

список - кнопка загрузки списка серийных номеров ПУ из файла excel;

Фильтр – элемент switch (переключатель) для включения/отключения «Выделения» ПУ, загруженных из файла excel в списке найденных;

Ach - включение / отключения автоматического определения состояния параметров модуля связи ACH и AUTOPAN

4085 0 -84

АВ:СО 44 - найденная БС, где: 4085 – серийный номер, 0 – канал, -84 – уровень сигнала, AB:C0 – PANID, 44 – версия DODAG;

46781 - найденный прибор учета серийный номер 4678 с уровнем ретрансляции 1;

5806 - ПУ, серийный номер которого задан в поле поиска по серийному номеру;

0498 - ПУ, PanID которого задан в поиске с соответствующем поле поиска;

9105 - ПУ, серийный номер которого входит в подгруженный список из excel файла;

7536 - ПУ, серийный номер которого найден на другом канале (дубликат);

**7626** - ПУ, у которого ACH и AUTOPAN в состоянии «включено» (синий полужирный шрифт);

**0040** - ПУ, у которого ACH и AUTOPAN в состоянии «отключено» (красный полужирный шрифт);

0076 - ретранслятор (оранжевый шрифт);

**0076** - ретранслятор, у которого ACH и AUTOPAN в состоянии «отключено» (оранжевый полужирный шрифт);

Недоступно: 4 0026 -4 -48 AB:C0 44

[AB:C0 44] - прибор учета, информация о котором есть в сети, но не доступный для подключения на текущий момент.

| No  | <u>Действия</u>                                                             | <u>Результат после</u>                                                                                                    | фрагмент окна                                                                                                    |
|-----|-----------------------------------------------------------------------------|----------------------------------------------------------------------------------------------------|----------------------------------------------------------------------------------------------------|
|     |                                                                             | <u>выполненного действия</u>                                                                                                    |                                                                                                    |
| Ска | <u>нирование</u>                                                            |                                                                                                    |                                                                                                    |
| 1   | Подключить Link<br>ST200.* с прошивкой<br>«Сниффер»,<br>предоставить доступ | Появляется диалоговое<br>окно запроса доступа<br>приложения к USB<br>устройству.<br>При появлении сообщения<br>«Некоторым ЮСБ доступ<br>не предоставлен или<br>устройств не обнаружено»<br>- повторно нажать кнопку | Квант<br>Открыть приложению "Квант" доступ к<br>USB-устройству?<br>Использовать по умолчанию для этого<br>USB-устройства<br>ОТМЕНА ОК |
|     |                                                                             | «Обновить»                                                                                                    |                                                                                                    |
| 2   | Выбрать частоту<br>сканирования F1 или<br>F2                                |                                                                                                    | ○ F1 ● F2                                                                                                    |

#### Порядок выполнения сканирования, работа в окне:

| 3    | Нажать кнопку<br>«СТАРТ»                  | Начнется сканирование на<br>выбранной частоте. При<br>наличии пакетов в сети<br>будет определен<br>последний заданный канал<br>Link ST200.F1/F2, счетчик<br>пакетов начнет<br>увеличиваться.<br>Станет доступным<br>выпадающий список<br>выбора каналов.                                                                                                    | <593>       -5         CLR         Bcero БС: 1         1834       -5         AB:C1                                                                                                    |
|------|-------------------------------------------|----------------------------------------------------------------------------------------------------|----------------------------------------------------------------------------------------------------|
| 4    | Выбрать канал для<br>сканирования         | Канал сканирования<br>сменится на выбранный.<br>При наличии найденных<br>ПУ и/или БС появится<br>диалоговое окно с<br>предложением обнуления<br>информации о найденных<br>ПУ и БС на текущем                                                                                                    | 0<br>-4<br>-5<br>Обнулить информацию о полученных пакетах на текущем<br>канале?<br>НЕТ ДА                                                                                                    |
| 5    | Uoworn whomay                             | канале.                                                                                                    |                                                                                                    |
| 5    | истоп»                                    | остановлено                                                                                                    |                                                                                                    |
| 6    | Нажать кнопку «CLR»<br>(очистить)         | Появится диалоговое окно,<br>в котором необходимо<br>подтвердить удаление всех<br>найденных пакетов на<br>текущем канале.                                                                                                    | Вы уверены, что хотите удалить всю информацию о найденных<br>пакетах?<br>НЕТ ДА                                                                                                    |
| Рабс | ота в окне сканирования                   |                                                                                                    |                                                                                                    |
| 7    | Нажать на иконку<br>найденного ПУ<br>7623 | Появится диалоговое окно<br>с подробной информацией<br>(при наличии) о ПУ:<br>• серийный номер;<br>• канал;<br>• PANID;<br>• версия DODAG;<br>• уровень сигнала<br>• уровень сигнала<br>• уровень ретрансляции<br>(родитель: n).<br>Данное окно позволяет:<br>• запросить параметры<br>АСН и AUTOPAN MC<br>(зеленый цвет кнопки<br>означает успешный запрос<br>параметров);<br>• установить в MC<br>параметры АСН и<br>AUTOPAN;<br>• сменить MC канал и<br>PANID;<br>• подключиться к ПУ. | Подробно о найденном ПУ         Прибор учета электроэнергии         Серийный номер:       9103       Канал:       4       PanlD:       AB:C3         Водитель:       2         Одитель:       2         Одитель:       2         Одитель:       2         Одитель:       2         Одитель:       2         Одитель:       2         Одитель:       2         Одитель:       2         Одитель:       2         Одитель:       2         Одитель:       2         Одитель:       2         Одитель:       4         Одитель:       2         Одитель:       2         Одитель:       2         Одитель:       2         Одитель:       2         Одитель:       2         Одитель:       2         Одитель:       2         Одитель:       2          2       2 |

| 7 | Смена канала и PANID MC, установленного в ПУ: (должен быть подключен Link ST200.F1/F2 с       |                              |                                                                                                 |  |  |  |  |
|---|-----------------------------------------------------------------------------------------------|------------------------------|-------------------------------------------------------------------------------------------------|--|--|--|--|
|   | прошивкой «Прямой опрос» или Link S1200.F2-A2)                                                |                              |                                                                                                 |  |  |  |  |
|   | Ввод канала и PANID, на которыи необходимо перевести МС осуществляется 2 способами:           |                              |                                                                                                 |  |  |  |  |
|   | а) автоматически – путем выбора БС с известными каналом и PANID;                              |                              |                                                                                                 |  |  |  |  |
|   | о) вручную – путем выбора канала в выпадающем списке, ввода PANID в соответствующее текстовое |                              |                                                                                                 |  |  |  |  |
|   | поле.                                                                                         | Π                            |                                                                                                 |  |  |  |  |
| a | ) Нажать на наиденную                                                                         | Параметры канала и           | Подробно о найденном ПУ                                                                         |  |  |  |  |
|   | БС, у которои                                                                                 | PANID оудут                  | Серийный номер: 0059 Канал: 0 PanID: AB:C0<br>Версия DODAG: 44 Уровень сигнала: -62 Родитель: - |  |  |  |  |
|   | определен канал и                                                                             | автоматически заданы в       | Сменить канал и PANID ПУ                                                                        |  |  |  |  |
|   | PANID                                                                                         | выпадающем меню и            | Нажмите на найденную базовую станцию<br>4085 0 -84 4448 -4 -63 2641 -4 -81 1834 -5 -78          |  |  |  |  |
|   | 2041 [-4] -81                                                                                 | Hudopwayyy EC (up)           | AB:C0 44 AB:C0 BD:E4 AB:C1                                                                      |  |  |  |  |
|   | BD:E4                                                                                         | информации вс (при           | Задайте параметры вручную<br>Канал РАNID                                                        |  |  |  |  |
|   |                                                                                               | наличии)                     | -5 T BDF4                                                                                       |  |  |  |  |
|   |                                                                                               |                              |                                                                                                 |  |  |  |  |
|   |                                                                                               |                              | задать                                                                                          |  |  |  |  |
|   |                                                                                               |                              | подключиться к пу                                                                               |  |  |  |  |
|   |                                                                                               |                              | ЗАКРЫТЬ                                                                                         |  |  |  |  |
| б | ) Задать вручную                                                                              |                              | 0 V BDE4                                                                                        |  |  |  |  |
|   | нужный канал в                                                                                |                              |                                                                                                 |  |  |  |  |
|   | выпадающем списке,                                                                            |                              | -4 ЗАДАТЬ                                                                                       |  |  |  |  |
|   | PANID в текстовом                                                                             |                              |                                                                                                 |  |  |  |  |
|   | поле                                                                                          |                              | -5 КЛЮЧИТЬСЯ К ПУ                                                                               |  |  |  |  |
|   | Нажать кнопку                                                                                 | После нажатия кнопки         | Сменить ПУ(№3333) следующие параметры? Канал: -5, PANID:                                        |  |  |  |  |
|   | «ЗАДАТЬ»                                                                                      | «Да» будет отправлена        | abc0                                                                                            |  |  |  |  |
|   |                                                                                               | команда в МС,                | НЕТ ДА                                                                                          |  |  |  |  |
|   |                                                                                               | установленном в ПУ на        |                                                                                                 |  |  |  |  |
|   |                                                                                               | изменение канала и           |                                                                                                 |  |  |  |  |
|   |                                                                                               | PANID.                       |                                                                                                 |  |  |  |  |
|   |                                                                                               | Иконка ПУ пропадет из        |                                                                                                 |  |  |  |  |
|   |                                                                                               | списка наиденных.            |                                                                                                 |  |  |  |  |
|   |                                                                                               | для подтверждения            |                                                                                                 |  |  |  |  |
|   |                                                                                               |                              |                                                                                                 |  |  |  |  |
|   |                                                                                               | сканирование на              |                                                                                                 |  |  |  |  |
| 7 |                                                                                               | Dreu furt northugueu Link ST |                                                                                                 |  |  |  |  |
| / | 2 Подключение к ПУ (дол                                                                       |                              | 200. с прошивкой «прямой опрос»)                                                                |  |  |  |  |
|   |                                                                                               |                              | переити в окно подключения к пр м=5555 через прямои опрос:                                      |  |  |  |  |
|   | «подключиться к птэ»                                                                          | полтверждения                | НЕТ ДА                                                                                          |  |  |  |  |
|   |                                                                                               | Подтверждения.               | Найдено устройство:                                                                             |  |  |  |  |
|   |                                                                                               |                              | Link ST200.F1/F2                                                                                |  |  |  |  |
|   |                                                                                               | полключения к ПУ с           | серийного номера ПУ                                                                             |  |  |  |  |
|   |                                                                                               | заланными параметрами:       |                                                                                                 |  |  |  |  |
|   |                                                                                               | • серийный номер:            | 3333                                                                                            |  |  |  |  |
|   |                                                                                               |                              | ПОЛКЛЮЧИТЬ                                                                                      |  |  |  |  |
|   |                                                                                               |                              |                                                                                                 |  |  |  |  |
|   |                                                                                               | • канал (по умолчанию),      | После подключения к ПУ соединение будет принудительно разорвано                                 |  |  |  |  |
|   |                                                                                               | подключение к пр             | через 5 минут                                                                                   |  |  |  |  |
|   |                                                                                               |                              |                                                                                                 |  |  |  |  |

| 7.3 | Установка параметров окна поиска модуля связи    |                             |          |                                                                      |       |                   |
|-----|--------------------------------------------------|-----------------------------|----------|----------------------------------------------------------------------|-------|-------------------|
|     | Нажать на кнопку                                 | Появится диалоговое окно    |          | Настройки отображения                                                |       |                   |
|     |                                                  | настроек.                   |          |                                                                      |       |                   |
|     |                                                  | Данное окно позволяет:      |          | Ширина ячейки: 100                                                   | +     |                   |
|     |                                                  | • изменить ширину           |          | Высота                                                               | +     | $\longrightarrow$ |
|     |                                                  | ячейки (найденного ПУ);     |          | Высота                                                               |       |                   |
|     |                                                  | • изменить высоту           |          | контейнера ПУ: 0.83                                                  | +     | _                 |
|     |                                                  | контейнера отображения      |          | 🔲 Окрашивать дубликаты на разных каналах                             |       |                   |
|     |                                                  | базовых станций;            |          |                                                                      |       |                   |
|     |                                                  | • изменить высоту           |          | Атоматически определять канал для дубликатов                         |       |                   |
|     |                                                  | контейнера отображения      |          | Отображать контейнеры                                                |       |                   |
|     |                                                  | ПУ;                         |          | 🔽 Средний 🛛 🔽 Правый                                                 |       |                   |
|     |                                                  | • изменять состояние        |          |                                                                      |       |                   |
|     |                                                  | опции окрашивания           |          |                                                                      |       |                   |
|     |                                                  | дубликатов ПУ на разных     |          |                                                                      |       |                   |
|     |                                                  | каналах;                    |          |                                                                      |       |                   |
|     |                                                  | • изменять опцию            |          |                                                                      |       |                   |
|     |                                                  |                             |          |                                                                      |       |                   |
|     |                                                  | определения канала для      |          | СОХРАНИТЬ ЗАКРЫТЬ                                                    |       |                   |
|     |                                                  | опреленении удаляет         |          |                                                                      |       |                   |
|     |                                                  | лубликат из списка):        |          |                                                                      |       |                   |
|     |                                                  | • изменять состояние        |          |                                                                      |       |                   |
|     |                                                  | опции отображения           |          |                                                                      |       |                   |
|     |                                                  | среднего и правого          |          |                                                                      |       |                   |
|     |                                                  | контейнера (при             |          |                                                                      |       |                   |
|     |                                                  | подключении более 1         |          |                                                                      |       |                   |
|     |                                                  | устройства LINK             |          |                                                                      |       |                   |
|     |                                                  | ST200.F1/F2 с прошивкой     |          |                                                                      |       |                   |
|     |                                                  | сниффер или LINK            |          |                                                                      |       |                   |
|     |                                                  | ST200.F2-A2)                |          |                                                                      |       |                   |
|     | <b>T</b> T                                       |                             | Ļ        |                                                                      |       |                   |
| 7.4 | Установка параметров <i>А</i>                    | ACH и AUTOPAN нескольким    | 11<br>71 | У (только с выявленным уровнем                                       | т :1. |                   |
|     | ретрансляции, (должен $ST200 F2_{-} \Delta 2$ )) | оыть подключен Link S1200.F | 1/       | /F2 с прошивкой «Прямой опрос» или                                   | LINK  |                   |
|     | Науать на найленную                              | Подрится лизноговое окно    |          |                                                                      |       |                   |
|     | БС                                               | Необхолимо выбрать ПУ       |          | Годробнее о наиденной БС<br>Серийцый измер: 00700005 Канал: -4 Раріб | - AR- | C3                |
|     | 0005 -4 -56                                      | слелующими способами:       |          | Версия DODAG: Уровень сигнала:                                       | -4    | 0                 |
|     | AB-C3                                            | • нажать на нужную          |          | Отправить команду на изменение                                       |       |                   |
|     | AD.C3                                            |                             |          | Выбрать по уровню родител                                            | я     |                   |
|     |                                                  |                             |          | Выбрать все Выберите уровень                                         |       |                   |
|     |                                                  | «Выбрать все»:              |          | 805511 005311 008911 00                                              |       | 1042              |
|     |                                                  | • выбрать из                |          | 90512 91022 90602 1 уровень                                          |       | I MARIE I         |
|     |                                                  | выпалающего списка по       |          |                                                                      |       |                   |
|     |                                                  | уровню ретрансляции.        |          | Асн выключен 2 уровень                                               |       |                   |
|     |                                                  | Выбранные элементы          |          | отправить команду                                                    |       |                   |
|     |                                                  | подсвечиваются              |          | ЗАКРЫТЬ                                                              |       |                   |
|     |                                                  | оранжевым 90531             |          |                                                                      |       |                   |
|     |                                                  | Выставить нужные            |          |                                                                      |       |                   |
|     |                                                  | параметры АСН и             |          |                                                                      |       |                   |
|     |                                                  | AUTOPAN, нажать кнопку      |          |                                                                      |       |                   |
|     |                                                  | «Отправить команду»         |          |                                                                      |       |                   |

## 7.7. Загрузка списка ПУ из файла excel

| <u>No</u> | <u>Действия</u> | <u>Результат после выполненного</u>                                                                                                    | фрагмент окна                                                                                                    |
|-----------|-----------------|----------------------------------------------------------------------------------------------------|----------------------------------------------------------------------------------------------------|
| 1         | В окне поиска   | Появится проводник выбора                                                                                                    | ПОИСК ФАЙЛОВ В ДРУГИХ ПРИЛОЖЕНИЯХ                                                                                                    |
|           | ПУ              | excel файла, заранее                                                                                                    |                                                                                                    |
|           | нажимаем        | сохраненного в устройстве (в                                                                                                    | 0                                                                                                    |
|           | кнопку          | excel файле должен быть столбец                                                                                                    | Отчеты об ошибках Файлы                                                                                                    |
|           | «Список» в      | с заголовком SerialNumber и                                                                                                    | Налавина фойлы                                                                                                    |
|           | верхней         | расположенными под ним                                                                                                    | педавние файлы                                                                                                    |
|           | правой части    | серийными номерами                                                                                                    | liture Tura                                                                                                    |
|           | экрана          | A                                                                                                    |                                                                                                    |
|           | список          | 1         SerialNumber           2         711040119107           3         711040119050           4         711040119126                                                                                                    | 🗙 Номера 100 2 столбцы.xlsx Таблица XLSX                                                                                                    |
|           |                 | <ol> <li>Надпись на кнопке «Список»<br/>изменится на следующий<br/>формат:</li> </ol>                                                                                                    | 68(100) Фильтр 🌑                                                                                                    |
|           |                 | Количество найденных<br>доступных и не доступных ПУ<br>(количество ПУ всего<br>загруженных из файла excel)<br>2. Элемент switch «Фильтр»<br>перейдет в положение<br>«Включено». Позволяет<br>включать/отключать «Подсветку»<br>найденных ПУ.<br>3. Справа от найденных ПУ<br>появится зеленая индикация,<br>если ПУ из списка excel. | 9079       1       9059       1       9078       1       9090       1       9024       2         9046       3       9123       9048       3       9085       4       9042         9053       9105       8287       9088       8368       7534         9084       4602       5849       9092       9112       9034         8177       9119       9076       5676       9114       9116         0540       8271       9108       9086       9111       9052         9097       4697       9113       9061       9115       9081         9077       9032       9044       9082       5184       9081 |
| 2         | Повторное       | Будет выведено информационное                                                                                                    | Загруженный файл списка ПУ: "Номера 100 2 столбцы.xlsx"                                                                                                    |
|           | нажатии на      | окно, позволяющее просмотреть                                                                                                    | Всего найдено: 68                                                                                                    |
|           | кнопку          | следующее:                                                                                                    | Кол-во по уровню RPL: 5 7 4 2 0                                                                                                    |
|           | «Список»        | • название загруженного файла;                                                                                                    | 9050 1 9090 1 9078 1 9079 1 9059 1 9131 2 9095 2 9124 2 9129 2                                                                                                    |
|           | (после          | • количество найденных ПУ;                                                                                                    | 91092 90472 90982 90553 90483 91233 90463 90854 90664                                                                                                    |
|           | успешной        | • количество не найденных ПУ;                                                                                                    | 9107 9126 9105 9053 9125 9103 9088 9089 9083                                                                                                    |
|           | загрузки        | • количество ПУ, являющимися                                                                                                    | 9114 9116 9112 9081 9044 9038 9041 9111 9114 9134 914                                                                                                    |
|           | списка из       | ретрансляторами                                                                                                    | 9082         9110         9052         9065         9069         9062         9080         9040         9032                                                                                                    |
|           | excel файла)    | соответствующего уровня;                                                                                                    | 9121 9097 9087 9077 9099 9092 9086 9115 9035                                                                                                    |
|           |                 | <ul> <li>карту всех ПУ;</li> </ul>                                                                                                    |                                                                                                    |
|           |                 | • загрузить новый список из                                                                                                    | 9120 9094 9091 9067 9128 9054 9117 9068 9045                                                                                                    |
|           |                 | excel файла;                                                                                                    | 9037 9063 9064 9096 9093 9101 9058 9106 9072                                                                                                    |
|           |                 | • закрыть текущее                                                                                                    | 9036                                                                                                    |
|           |                 | информационное окно.                                                                                                    | загрузить новый список                                                                                                    |
|           |                 |                                                                                                    | ЗАКРЫТЬ ОКНО                                                                                                    |

#### 7.8. Построение дерева ретрансляции

Построение доступно только после выполнения поиска ПУ с помощью устройств RFформирователь Link ST200.\*, описанному в п.7.6.

| <u>No</u> | <u>Действия</u>                                              | <u>Результат после</u>                                                                                       | фрагмент окна                                                                                                    |
|-----------|--------------------------------------------------------------|----------------------------------------------------------------------------------------------------|----------------------------------------------------------------------------------------------------|
|           |                                                              | <u>выполненного действия</u>                                                                                 |                                                                                                    |
| 1         | Нажимаем<br>кнопку «Меню»<br>в верхней левой<br>части экрана | Появляется<br>выпадающее меню с<br>кнопками                                                                  | СТ<br>О ПРОГРАММЕ<br>ПОКАЗАТЬ ЛОГ<br>ОТПРАВИТЬ ДНЕВНОЙ ЛОГ<br>ОТКЛЮЧИТЬ ОГРАНИЧЕНИЕ<br>ТАЙМЕРОВ LINK ST200<br>ПОИСК ПУ<br>КАРТА УСТРОЙСТВ<br>ПОСТРОИТЬ ГРАФ |
| 2         | Нажимаем<br>«Построить<br>граф»                              | Откроется новое окно с<br>построенным деревом<br>ретрансляции (если они<br>были определены при<br>поиске ПУ) | Базовая станция: 4648<br>                                                                                                    |

#### 7.9. Отправка дневного лога

| <u>No</u>                              | <u>Действия</u>                                              | <u>Результат после</u><br>выполненного действия                               | фрагмент окна                                                                                                    |
|----------------------------------------|--------------------------------------------------------------|-------------------------------------------------------------------------------|----------------------------------------------------------------------------------------------------|
| 1 Нажим<br>кнопку<br>в верх<br>части з | Нажимаем<br>кнопку «Меню»<br>в верхней левой<br>части экрана | Появляется<br>выпадающее меню с<br>кнопками                                   | СТ<br>О ПРОГРАММЕ                                                                                                  |
|                                        |                                                              |                                                                               | показать лог<br>отправить дневной лог                                                                              |
| 2                                      | Нажимаем<br>«Отправить<br>дневной лог»                       | Появится выбора файла<br>дневного лога в<br>формате<br>день_месяц_год-log.txt | Выберите файл для отправки<br>13_05_2024-log.txt<br>15_05_2024-log.txt<br>14_05_2024-log.txt<br>16_05_2024-log.txt |

| 3 Нажимаем н<br>файл лога,<br>который<br>необходимо<br>отправить | а Открывается окно с<br>доступными сервисами<br>для отправки                        | Отправить файл через |
|------------------------------------------------------------------|-------------------------------------------------------------------------------------|----------------------|
| 4 Лалее выпол                                                    | Лалее выполнить отправку дога, сформированного в файд, с помощью выбранного сервиса |                      |

# 7.10. Просмотр ПУ, к которым было осуществлено подключение с помощью Link ST200.\* с прошивкой «Прямой опрос»

При подключении ПУ с помощью Link ST200.\* с прошивкой «Прямой опрос» модуль связи переходит в технологический режим. Для подключения следующего ПУ необходимо вывести модуль, подключенного ПУ в «Нормальный режим». При штатном отключении ПУ модуль автоматически переводится в этот режим. В случае нештатного завершения работы программы или других обстоятельств можно открыть карту подключенных устройств и перевести ПУ в «Нормальный режим».

| No      | Лействия                                                     | Результат после                                                                                                    | фрагмент окна                                                                                                    |
|---------|--------------------------------------------------------------|----------------------------------------------------------------------------------------------------|----------------------------------------------------------------------------------------------------|
| <u></u> | <u></u>                                                      | выполненного действия                                                                                                    | <u>+</u>                                                                                                    |
| 1       | Нажимаем<br>кнопку «Меню»<br>в верхней левой<br>части экрана | Появляется<br>выпадающее меню с<br>кнопками                                                                                                 | ОТКЛЮЧИТЬ ОГРАНИЧЕНИЕ<br>ТАЙМЕРОВ LINK ST200<br>ПОИСК ПУ<br>КАРТА УСТРОЙСТВ                                                                          |
| 2       | Нажимаем<br>«Карта<br>устройств»                             | Появится список<br>устройств, к которым<br>было подключение<br>через Link ST200.* с<br>прошивкой «Прямой<br>опрос» за последние 10<br>минут | КВАНТ<br>Список подключенных устройств<br>Серийный номер<br>3333<br>Канал: -4 (F1)<br>Время до автоперехода в<br>штатный режим<br>06 минут 08 секунд |
| 3       | Нажимаем на<br>иконку ПУ                                     | Открывается<br>диалоговое окно с<br>подтверждением<br>перевода в<br>«Нормальный режим»                                                      | Перевести модуль связи в ПУ №3333 в "нормальный" режим<br>НЕТ ДА                                                                                     |

#### 7.11. Отображение окон «О программе», «Лог» операций:

| <u>No</u> | <u>Действия</u>              | <u>Результат после</u>                                                                                     | фрагмент окна                                                                                                    |
|-----------|------------------------------|----------------------------------------------------------------------------------------------------|----------------------------------------------------------------------------------------------------|
|           |                              | <u>выполненного действия</u>                                                                               |                                                                                                    |
| 1         | Нажимаем<br>кнопку «Меню»    | Появляется<br>выпадающее меню с                                                                            | СТ                                                                                                    |
|           | в верхней левой части экрана | кнопками                                                                                                   | о программе<br>показать лог                                                                                                    |
| 2         | Нажимаем «О<br>программе»    | Появится<br>информационное окно.<br>Закрытие окна<br>производится нажатием<br>системной кнопкой<br>«Назад» | О приложении<br>Мобильное приложение КВАНТ<br>для подключения по отпическому порту или RF формирователя<br>Link ST2000.F1/F2 к приборам учета электрической энергии:<br>• КВАНТ ST1000-9<br>• КВАНТ ST2000-12 |

| 3 | Нажимаем<br>«Показать лог»                                                          | Появится окно с<br>информацией обмена<br>ПУ и устройства   | 14:37:19: Запрос серийного номера ПУ<br>14:37:19: -> 7E A0 1A 02 03 61 58 F7 FB E6 E6 00 C0 01 C1 00 01 00 00 60 01 00 FF 02 00 89 A0 7E<br>14:37:19: <- 7E A0 20 61 02 03 B4 FC FE E6 E7 00 C4 01 C1 00 09 0D 30 37 33 35 30 34 30 30 34 35 32 30 34 1B ED<br>7E<br>ЗАКРЫТЬ ОТПРАВИТЬ |
|---|-------------------------------------------------------------------------------------|------------------------------------------------------------|----------------------------------------------------------------------------------------------------|
| 4 | Нажимаем<br>«Отправить»                                                             | Открывается окно с<br>доступными сервисами<br>для отправки | Отправить файл через<br>Собиен с окр<br>ужением<br>Обиен с окр<br>Ужением<br>Диск<br>Заметки<br>Отмена                                                                                                    |
| 6 | Далее выполнить отправку лога, сформированного в файл, с помощью выбранного сервиса |                                                            |                                                                                                    |

# 7.12. Отключение ограничения таймеров принудительного отключения ПУ при

### работе по радиоканалу

| <u>No</u> | <u>Действия</u>                                                  | <u>Результат после</u><br>выполненного действия                                                                                                    | фрагмент окна                                                                     |
|-----------|------------------------------------------------------------------|----------------------------------------------------------------------------------------------------|-----------------------------------------------------------------------------------|
| 1         | Нажимаем<br>кнопку «Меню»<br>в верхней левой<br>части экрана     | Появляется выпадающее меню с кнопками                                                                                                    | отправить дневной лог<br>отключить ограничение<br>таймеров link st200<br>поиск пу |
| 2         | Нажимаем<br>«Отключить<br>ограничение<br>таймеров Link<br>ST200» | Появится окно ввода<br>пароля.<br>При вводе верного пароля<br>ограничение таймеров будут<br>отключены (5 минут<br>активного подключения, 15<br>минут повторного<br>подключения) | Введите пароль<br>(1-4 символа)<br>ОК                                             |

## 7.13. Поиск ПУ и построение дерева ретрансляции с уровнем RSSI

| <u>No</u> | <u>Действия</u>                  | <u>Результат после</u><br>выполненного действия                                                                          | фрагмент окна                                                                             |
|-----------|----------------------------------|----------------------------------------------------------------------------------------------------|-------------------------------------------------------------------------------------------|
| 1         | Нажимаем<br>кнопку<br>«Меню» в   | Появляется выпадающее меню с кнопками                                                                                    | ОТКЛЮЧИТЬ ОГРАНИЧЕНИЕ<br>ТАЙМЕРОВ LINK ST200                                              |
|           | верхней                          |                                                                                                    | поиск пу (дерево)                                                                         |
|           | левои части<br>экрана            |                                                                                                    | ОТПРАВИТЬ ГРУППОВУЮ КОМАНДУ<br>СМЕНЫ КАНАЛА И PANID                                       |
| 2         | Нажимаем                         | Откроется окно поиска ПУ                                                                                                 | КВАНТ                                                                                     |
|           | кнопку<br>«Поиск ПУ<br>(дерево)» | и построения дерева<br>ретрансляции.<br>Сканирование доступно<br>только при подключении<br>формирователя LINK<br>ST200.* | ОБНОВИТЬ СТАРТ 0 - ??<br>Всего: 0 DIS: 0 UDP: 0 СLR ЗАГРУЗИТЬ ИЗ ФАЙЛА                    |
| 2         | Нажать<br>кнопку<br>«Старт»      | Начнется сканирование на<br>канале 0.<br>При успешном начале<br>сканировании индикатор                                   | ОБНОВИТЬ СТАРТ 0 -<br>Всего: 705 DIS: 61 UDP: 37                                          |
|           |                                  | канала сменится на<br>текущий канал, фон<br>окрасится в зеленый,                                                         | 1     2     3       11     19     1   - общее количество ПУ для родителя верхнего уровня, |

| 3  | Для смены<br>канала<br>необходимо<br>нажать на<br>выпадающее                                        | счетчик пакетов начнет<br>увеличиваться (при<br>наличии активности на<br>данном канале)<br>При нахождении пакетов с<br>уровнем ретрансляции<br>будет строиться дерево,<br>где сверху – родитель<br>верхнего уровня, ниже – 1<br>уровень ретрансляции и<br>так далее.<br>Всего: 0 - если общее<br>количество пакетов<br>окрасилось в красный цвет<br>– свидетельствует о том,<br>что за последние 10 секунд<br>пакетов получено не было.<br>Если пакеты не приходят<br>длительное время –<br>перезапустите<br>сканирование или<br>перейдите на другой<br>канал.<br>Появится список<br>доступных каналов для<br>сканирования. Нажать на<br>нужный канал. | 1       2       3       - уровни, ретрансляции         11       19       - количество ПУ на соответствующем уровне.         0       0       0       0         9110       -67       0       0       0         905       9084       909       9030       9090       -86         9129       -119       -42       -88       -66       -68         9129       -119       -66       -66       -66       -66       -66       -66       -61       -61       -61       -62       -61       -62       -61       -62       -61       -62       -61       -62       -61       -61       -61       -61       -61       -61       -61       -61       -61       -61       -61       -61       -61       -61       -61       -61       -61       -61       -61       -61       -61       -61       -61       -61       -61       -61       -61       -61       -61       -61       -61       -61       -61       -61       -61       -61       -61       -61       -61       -61       -61       -61       -61       -61       -61       -61       -61       -61       -61       -61 |
|----|----------------------------------------------------------------------------------------------------|----------------------------------------------------------------------------------------------------|----------------------------------------------------------------------------------------------------|
| 4. | меню выоора<br>каналов<br>Для очистки<br>полученной<br>информации<br>необходимо<br>нажать<br>кнопку | Произойдет удалений всей<br>информации о найденных<br>пакетах.                                                                                                    | -4<br>Обнулить информацию о полученных пакетах на текущем<br>канале?<br>НЕТ ДА                                                                                                    |
| 5. | «CLR»<br>Для загрузки<br>файла *.xml<br>необходимо<br>нажать<br>кнопку<br>«Загрузить из<br>файла»   | Откроется диалоговое<br>окно поиска и выбора<br>файла на устройстве.<br>Выберите файл *.xml, в<br>котором содержится<br>«Таблица узлов модема»                                                                                                    | ПОИСК ФАЙЛОВ В ДРУГИХ ПРИЛОЖЕНИЯХ                                                                                                    |

# 7.14. Диалоговое окно отправки групповой команды смены канала и PANID (должен быть подключен LINK ST200.\* с прошивкой «Прямой опрос»)

| <u>No</u> | <u>Действия</u>                                                                    | <u>Результат после выполненного</u><br><u>действия</u>                                                                                                    | <u>фрагмент окна</u>                                                                                                    |
|-----------|------------------------------------------------------------------------------------|----------------------------------------------------------------------------------------------------|----------------------------------------------------------------------------------------------------|
| 1         | Нажимаем<br>кнопку<br>«Меню» в<br>верхней левой<br>части экрана                    | Появляется выпадающее меню с кнопками                                                                                                    | ОТКЛЮЧИТЬ ОГРАНИЧЕНИЕ<br>ТАЙМЕРОВ LINK ST200<br>ПОИСК ПУ (ДЕРЕВО)<br>ОТПРАВИТЬ ГРУППОВУЮ КОМАНДУ<br>СМЕНЫ КАНАЛА И РАNID                                        |
| 2         | Нажать<br>кнопку<br>«Отправить<br>групповую<br>команду<br>смены канала<br>и PANID» | Появится диалоговое окно с<br>выбором частоты.<br>Необходимо выбрать канал,<br>ввести PANID.<br>После нажатия на кнопку<br>«Отправить команду» будет<br>отправлена групповая команда<br>всем, кто находится в зоне<br>слышимости | Для отправки всем модулям в зоне слышимости<br>команды перехода на другой канал и PANID выберите<br>частоту, номер канала, введите PANID<br>Частота подключения |

# 7.15. Просмотр данных сбора, выгрузка в excel, отправка через доступные мессенджеры, сохранение в памяти устройства

| No | <u>Действия</u>                 | <u>Результат после</u>                | фрагмент окна                                                                               |
|----|---------------------------------|---------------------------------------|---------------------------------------------------------------------------------------------|
|    |                                 | <u>выполненного деиствия</u>          |                                                                                             |
| 1  | Нажимаем<br>кнопку «Меню»       | Появляется выпадающее меню с кнопками | поиск пу (дерево)                                                                           |
|    | в верхней левой<br>части экрана |                                       | просмотреть данные сбора                                                                    |
|    |                                 |                                       | ОТПРАВИТЬ ГРУППОВУЮ КОМАНДУ<br>СМЕНЫ КАНАЛА И PANID                                         |
| 2  | Нажать кнопку                   | Появится окно отображения             | Выберите прибор учета                                                                       |
|    | "Просмотреті                    |                                       | Серийный номер ПУ: 🔹 Таблица по дням 🌙                                                      |
|    | «просмотреть                    | сооранных данных                      | Измерения                                                                                   |
|    | данные сбора»                   |                                       | Текущие параметры электрической сети 👻                                                      |
|    |                                 |                                       | Интервал                                                                                    |
|    |                                 |                                       | Интервал                                                                                    |
|    |                                 |                                       | Предыдущие сутки 👻                                                                          |
|    |                                 |                                       | Начало 26.08.2024 00:00:00 👻                                                                |
|    |                                 |                                       | Окончание 27.08.2024 00:00:00                                                               |
|    |                                 |                                       | Наименование Значение                                                                       |
|    |                                 |                                       |                                                                                             |
| 3  | В выпадающем                    | При наличии данных по                 |                                                                                             |
|    |                                 |                                       | Наименование Значение                                                                       |
|    |                                 | выоранному параметру и                | Значения по состоянию на: 27.08.2024                                                        |
|    | серийный                        | интервалу форма заполнится            | соя fi по сумме фаз 1,0 (other)                                                             |
|    | номер ПУ (при                   | ланными                               | Мощность по сумме фаз (A) 0,0 (B1)<br>Мощность по сумме фаз (R) 0,0 (вар)                   |
|    | nomep me (npm                   |                                       | Мощность полная по сумме фаз 0,0 (В-А)                                                      |
|    | наличии                         |                                       | Коэффициент реактивной мощности<br>средний по всем фазам. Текущее 0,0 (no_unit)<br>значение |
|    | сооранных                       |                                       | Напряжение по сумме фаз 229,51 (В)                                                          |
|    | данных),                        |                                       | Ток в нулевом проводнике 0,0 (А)                                                            |
|    | данные                          |                                       | _дифференциальный ток 0,0 (4)<br>Дифференциальный ток, % от 0,0 (%)<br>фазного тока         |
|    | которого                        |                                       | Ток по сумме фаз 0,0 (А)                                                                    |
|    | wasfwarmera                     |                                       | Частота 50,0 (Гц)                                                                           |
|    | необходимо                      |                                       |                                                                                             |
|    | отооразить.                     |                                       |                                                                                             |

| 4  | Выбрать<br>параметр сбора<br>данных                          | Для выбора доступы<br>следующие параметры сбора:<br>"Текущие параметры<br>электрической сети",<br>"Текущие показания энергии<br>нарастающим итогом",<br>"Энергия на начало суток",<br>"Профиль энергии",<br>"Профиль мощности",<br>"Расхождение времени",<br>"Журналы событий"                                                                                                    | В зависимости от выбранного параметра сбора<br>данных будут выведены соответствующие данные<br>сбора.<br>Наименование Значения<br>Значения по состоянию на: 20.08.2024<br>Энергия, показание<br>зафиксированное (А абсолютная) 0.0 (Вт-ч)<br>Энергия, показание<br>зафиксированное (А+) 0.0 (Вт-ч)                                                                                                    |
|----|--------------------------------------------------------------|----------------------------------------------------------------------------------------------------|----------------------------------------------------------------------------------------------------|
| 5. | Выбрать<br>интервал сбора<br>данных                          | Для выбора доступны<br>следующие интервалы:<br>"Предыдущие сутки",<br>"Текущие сутки",<br>"Последние 3 суток",<br>"Последние 7 суток",<br>"Последние 30 суток"<br>"Предыдущая неделя",<br>"Текущая неделя",<br>"Текущая неделя",<br>"Предыдущий месяц",<br>"Текущий месяц",<br>"Текущий месяц",<br>"Предыдущий год",<br>"Текущий год",<br>"Пользовательский"(необходим<br>о выбрать дату начала и<br>окончания) | Будут отображены данные за выбранный период сбора (при их наличии)                                                                                                    |
| 6  | Нажать кнопку<br>«Выгрузить в<br>ехсе!»<br>выгрузить в ехсег | При наличии данных по<br>выбранному ПУ, параметру и<br>интервалу сбора будет<br>сформирован ехсеl файл,<br>появится диалоговое окно<br>отправки файла через<br>доступные на устройстве<br>мессенджеры, сохранении в<br>папку на устройстве.                                                                                                    | Текущие_показания_электичой_сети_0411030079038.xlsx         4,31 КБ         Image: Construction of the construction of the construction of |
| 7  | BCE B EXCEL                                                  | При наличии данных по<br>выбранному ПУ будут<br>выгружены все параметры<br>сбора в выбранном интервале.                                                                                                    | Появится диалоговое окно, как в предыдущем пункте                                                                                                    |
| 8  | УДАЛИТЬ ИЗ БД                                                | Из БД будут удалены все<br>собранные данные по<br>выбранному ПУ, параметру<br>сбора, интервалу                                                                                                    | Вы действительно хотите удалить из базы данных ВСЮ<br>информацию для ПУ: 0411030079038 по параметру "Текущие<br>параметры электрической сети" в диапазоне от 26.08.2024<br>00:00:00 до 27.08.2024 00:00:00<br>НЕТ ДА                                                                                                    |
| 9  | удалить все из бд                                            | Из БД будут удалены все<br>собранные данные по<br>выбранному ПУ                                                                                                    | Вы действительно хотите удалить из базы данных ВСЮ<br>информацию для ПУ: 0411030079038<br>НЕТ ДА                                                                                                    |

| 10 | Перевести         | Изменится форма отображения  | Выберите прибор учета                                                                                                    |
|----|-------------------|------------------------------|----------------------------------------------------------------------------------------------------|
|    | «Переключа-тель»  | опрошенных данных – примет   | Серийный номер ПУ: 0411030079038 🔹 Таблица по дням 🌑                                                                                                    |
|    | в правое          | табличный вил. Булут         | Интервал                                                                                                    |
|    | положение         | перечислены все опрашиваемые | Интервал<br>Последние 7 суток •                                                                                                    |
|    | Таблица по дням 🦷 | параметры с указанием        | Начало 20.08.2024 00:00:00 *                                                                                                    |
|    |                   | значений/состояния сбора для | Окончание 27.08.2024 00:00:00                                                                                                    |
|    |                   | каждого дня в выбранном      | Параметр сбора  20.08.2024 21.08.2024 22.08.2024 23.08.2024 24.08.2024 25.08.2024 26.08.2024 27.08.2024 <br>соs fi по сумме фаз         1,0                    |
|    |                   | интервале сбора              | cos fi no dase A                                                                                                    |
|    |                   | interbate coopu.             | cos fi no фase C                                                                                                    |
|    |                   |                              | Мощность по сумме фаз               0,0  <br>(A)                                                                                                    |
|    |                   |                              | Мощность по сумме фаз,           0,0  <br>(R)                                                                                                    |
|    |                   |                              | Возможные значения в ячейках таблицы:<br>1.0 - величина опрошенного параметра;<br>- параметр опрошен, но имеет более 1 значения;<br>в журнале имеется событие. |

#### 7.16. Сканирование каналов для массового сбора показаний текущей электрической энергии:

| нет SIM-карты 11 | 0:02 ব 9         | -            |              |              |             | 🖇 🗟 💼 73 %    |
|------------------|------------------|--------------|--------------|--------------|-------------|---------------|
|                  |                  | KB           | AHT          |              |             |               |
| ОБН              | овить Ст         | гоп 🕒 🌑      | 🔵 Поиск: 🛛   | 000000       | CLR         |               |
| стоп             | Auto 🌰 🤇         | Сбор с П     | / Nº: 009825 | 6            |             |               |
|                  |                  |              | 27.3 пак/сек |              |             |               |
| оступно: 175     | Всего вылелен    | 10. 9        |              |              |             |               |
| 97686 -84        | 0090498 -96      | 0098215 -70  | 0098279 -88  | 0095878 -96  | 3333857 -95 | 0000095 -83   |
| 0                | 0                | 0            | -5           | -5           | -5          | -5            |
| 94798 -82        | 0097991 -80      | 0097628 -81  | 0095908 -100 | 0000012 -86  | 0000015 -88 | 0094689 -90   |
| -5               | -5               | 176950       | -5           | -5           | -5          | -4            |
| 8179 -92         | 0095108 -89      | 0094713 -75  | 0095072 -76  | 0000044 -77  | 0095870 -89 | 0000031 -77   |
| -4               | 304110           | 0            | -5           | -5           | -5          | -4            |
| 0007 -75         | 0092769 -84      | 0119088 -94  | 0094888 -90  | 0000060 -70  | 0000046 -82 | 0000038 - 79  |
| -4               | 0                | -4           | -4           | -5           | -5          | -4            |
| 0072 - 76        | 0000068[-/9]     | 0005180 -63  | 0098284 - /8 | 000005-76    | 0000057-71  | 0005175-65    |
| -4               | -4               | -4           | -4           | -5           | -4          | -4            |
| -4               | -4               | -5           | -4           | -4           |             | 4             |
| 9110 -90         | 0000064 -72      | 0119118 -97  | 0000026 -81  | 0000569 -73  | 0000076 -78 | 0094702 -76   |
| -4               | -5               | -4           | -4           | -5           | -4          | -4            |
| 0077 -73         | 0095840 -75      | 0090493 -89  | 0095616 -98  | 0000681 -74  | 0119107 -83 | 0000338 -71   |
| -5               | -5               | -4           | -4           | -4           | -4          | -4            |
| 9042 -60         | 0119124 -100     | 0119112 -96  | 0098378 -84  | 0119126 -85  | 0092761 -96 | 0097973 -95   |
| -4               | -4               | -4           | -5           | -4           | -4          | -4            |
| 0245 -90         | 0098169 -97      | 0119082 -91  | 0000702 -71  | 0000003 -86  | 0119059 -66 | 0097536 -69   |
| -4               | -5               | -4           | -4           | -4           | -4          | 46990         |
| 7715 -89         | 0017611 -102     | 0119055 -84  | 0098256 -70  | 0005177 -76  | 0000059 -70 | 0119125 -89   |
| -5               | -5               | -4           |              | -4           | -5          | -4            |
| 9057 -90         | 0000019 -78      | 0119044 -99  | 0000049 -102 | 0097987 -90  | 0000100 -77 | 0095915-83    |
| -4               | -5               | -4           | -5           | -5           | -4          | 259600        |
| 5179 -67         | 0000098 -70      | 0119037 -97  | 0119130 -100 | 0119102 -85  | 0119099 -96 | 0119127 -96   |
| -4               | -5               | -4           | -4           | -4           | -4          | -4            |
| 0073 -83         | 0119106 -100     | 0119065 -97  | 0119043 -85  | 0119108 -97  | 0097978 -92 | 0000018 -77   |
| -5               | -4               | -4           | -4           | -4           | -5          | -5            |
| 7103-88          | 0001454 - 102    | -/2          | (12/00       | 0119104-93   | 0119033-86  | 0119008-95    |
| го: 20 Пол       | пучено данных: 5 | -5           | 41/471/      | -4           |             | -4            |
| 140300952        | 95 041403009     | 5754 0414030 | 098238 04140 | 30095809 04  | 14030095855 | 0414030095756 |
|                  |                  |              |              |              |             |               |
| 140300976        | 28 0414030095    | 5856 0414030 | 094839 04140 | 30095108 04  | 14030094584 | 0414030095759 |
| 176950           |                  |              | 31           | 04110        | -           |               |
| 140300976        | 96 041403009     | 5915 0414030 | 095065 04140 | 30098287 04  | 14030094905 | 0414030098256 |
|                  | 259600           |              | 4            | 12490        |             |               |
| 140300975        | 36 041403009     | 5711         |              |              |             |               |
| 46990            |                  |              |              |              |             |               |
|                  |                  |              |              |              |             |               |
|                  |                  |              |              |              |             |               |
|                  | 34 597314        | ть из файда  | * TXT        | COVSUTE B EX |             | 2             |
| ODADATI          | SATTSS           |              | BDI          |              |             |               |
|                  |                  |              |              |              |             |               |
|                  | a 0              |              |              |              |             |               |
|                  |                  | ) TT         |              |              |             |               |
| O T 1 O 1        | TTTM ODOTT       |              | TT TIOTOT    | TTTOTT TIC   | TOTIODIA    |               |

ные элементы фейса окна массового текущего значения и:

– открытие диалогового интерфейса настроек нение ширины ячеек а ПУ, ширины ячеек ия на сбор ПУ, высоты поиска ПУ, йнера эвка режима сбора атического (x);

ить

кнопка информации ления юченных USB устройств гивна в режиме сбора);

кнопка остановки рования радиоканала для а ПУ;

индикаторы сканирования юго ов (количество зависит дключенного устройства

для сканирования). При успешной установке канала сканирования окрашиваются в зеленый цвет ();

Поиск: 0000000 – поиск ПУ по совпадению серийного номера;

очистка поля ввода серийного номера для поиска ПУ;

CLR - в зависимости от места расположения: сверху – очистка списка найденных ПУ, снизу – удаление всех ПУ из списка задания на сбор;

СБОР ) – кнопка старта / остановки сбора текущего показания энергии (активна при подключенном USB устройства с прошивкой «Прямой опрос» и выделенном ПУ в списке найденных);

Auto

– переключатель режима автоматического сбора данных при нахождении ПУ в радиосети, находящегося в списке заданий;

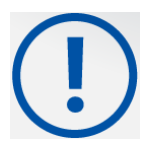

ВАЖНО!!! Сбор данных при заблокированном экране и установленном режим автоматического сбора данных будет работать только после настройки устройства (п. 7.18).

5,7 пак/сек

- шкала среднего количества пакетов,

#### поступающих из радиосети;

ДОБАВИТЬ - добавление серийного номера ПУ в список задания на сбор путем ввода с клавиатуры через диалоговое окно;

#### ЗАГРУЗИТЬ ИЗ ФАЙЛА \*.ТХТ

- кнопка добавления нескольких серийных номеров ПУ в список задания на сбор путем открытия предварительного полученного файла \*.txt Файл Правка Фо 0414030095295 0414030095754 .

ВЫГРУЗИТЬ В EXCEL

- кнопка выгрузки полученных значений текущей энергии в файл excel (имя файла будет сформировано в следующем формате дд.мм.гггг-energy.xlsx);

0097626 -60 0

– найденный ПУ в радиосети на канале 0 с уровнем сигнала -60;

0092769 -73

- выделенный для сбора текущей энергии найденный ПУ в радиосети с уровнем сигнала -73;

0092769 -75

– ПУ, у которого в текущий момент времени осуществляется сбор данных;

0094839 -65 320690

найденный ПУ в радиосети с собранной текущей энергией;

0095809 -86

- найденный ПУ в радиосети с собранной текущей энергией, значение которой является не валидной. Рекомендуется нажать на элемент и удалить полученную информацию из БД для повторного сбора либо подключиться к ПУ для более детального сбора данных;

0414030098238

- ПУ, добавленный в задание на сбор;

0414030095754 80600

– ПУ, добавленный в задание на сбор с собранной текущей энергией;

0414030095809

— ПУ, добавленный в задание на сбор с собранной текущей энергией, значение которой является не валидной. Рекомендуется нажать на элемент и удалить полученную информацию из БД для повторного сбора либо подключиться к ПУ для более детального сбора данных.

Порядок выполнения сбора текущей энергии с ПУ:

| No  | Лействия           | Результат после            | фрагмент окна                                                                       |
|-----|--------------------|----------------------------|-------------------------------------------------------------------------------------|
|     | <u> </u>           | выполненного действия      |                                                                                     |
| 1   | Нажать кнопку      | Появляется                 |                                                                                     |
|     | «Меню» в           | выпадающее меню с          | CT                                                                                  |
|     | верхней левой      | кнопками                   |                                                                                     |
|     | части экрана       |                            | массовый сбор данных                                                                |
|     |                    |                            |                                                                                     |
|     |                    |                            | TAŬMEPOB LINK ST200                                                                 |
| 2   | Нажать пункт       | Появится основная          |                                                                                     |
|     | меню               | форма сбора данных         |                                                                                     |
|     | «Массовый          |                            |                                                                                     |
|     | сбор данных»       |                            |                                                                                     |
| Есл | и известен список  | серийных номеров ПУ для    | сбора                                                                               |
| 3   | Нажать кнопку      | Появится диалоговое        | Введите серийный номер ПУ                                                           |
|     | «Добавить»         | окно ввода 13 значного     | 0/1705/050055                                                                       |
|     |                    | серийного номера           | 0417256352255                                                                       |
|     |                    |                            | OK                                                                                  |
|     |                    |                            |                                                                                     |
|     |                    |                            | В случае неверного ввода серийного номера его можно                                 |
|     |                    |                            | отредактировать, нажав на соответствующий ПУ, после                                 |
|     |                    |                            | чего отобразится окно выбора деиствии: удалить или                                  |
|     |                    |                            | отредактировать.                                                                    |
|     |                    |                            | Выберите действие                                                                   |
|     |                    |                            | Изменить серийный номер ПУ                                                          |
|     |                    |                            | Удалить серийный номер из списка заданий на сбор                                    |
| 4   | В диалоговом       | Серийный номер ПУ          | Всего: 21 Получено данных: 12                                                       |
|     | окне нажать        | добавится в список для     | 0417256352255 0414030095295                                                         |
|     | «Ок»               | сбора                      | 195790                                                                              |
|     |                    |                            | Если в БД уже присутствует считанное значение текущей                               |
|     |                    |                            | энергии для водимого ПУ оно отобразится под серийным                                |
|     |                    |                            | номером.                                                                            |
| Есл | и на устройстве по | олучен заранее подготовлен | ный список серийных номеров ПУ в формате *.txt                                      |
| 5   | Нажать кнопку      | Откроется штатное          | После выбора файла серийные номера ПУ, при условии                                  |
|     | «Загрузить из      | диалоговое окно            | правильного формата списка серийных номеров в файле,                                |
|     | файла *.txt»       | устройства выбора          | добавятся в список задания сбора. Если в БД уже                                     |
|     |                    | файла.                     | присутствует считанное значение текущей энергии для                                 |
|     |                    |                            | водимого ПУ оно отобразится под серийным номером.                                   |
| Есл | и кнопка поиска П  | У «Старт» не активна       | <b>H V V V V V V V V V V</b>                                                        |
| 6   | Подключить         | Выполнится поиск           | При успешном поиске устройств с прошивкой «Сниффер»                                 |
|     | устроиство         | подключенных               | кнопка «Старт» станет активной.                                                     |
|     | сканирования.      | устроиств. При запросе     |                                                                                     |
|     | пажать кнопку      | предоставления доступа     |                                                                                     |
| 7   | «Ооновить»         | – предоставить.            |                                                                                     |
| /   | пажать кнопку      | попытка установления       | при успешном установлении треоусмых каналов                                         |
|     | «Crapr»            | нопытка установления       | индикатор окрасится в эсленый цвет.<br>В спушае лиительного времени (более 2 минут) |
|     |                    | активности мигает          | Безуспешных попыток установления каналов –                                          |
| 1   |                    |                            | ses, eneminar nonarior yeranobrenna Ranarob                                         |

| После обнаружения в радиосети и добавления в список найденных ПУ будут выделены все, которые находятся в список заданий. Если ПУ нет в список заданий – его можно выделить, нажав на него. После выделения хотя бы одного ПУ в список найденных, у которого нет собранных данных – будет активна кнопка «Сбор»         8       Нажать кнопку «Сбор»       Начнется выполнение сбора текущей энергии выбранных ПУ в список чайденных сбор будет остановлен       Попытка сбора с ПУ №: 0097628         9       Нажать кнопку «Выгрузить в ехсе!»       Появится окно выбора действия: - выгрузить по списку заданий; - выгрузить по списку заданий; - выгрузить по списку; - выгрузить по всем списками; - выгрузить по диапазону дат       Выгрузить по диапазону дат         9       Нажать кнопку «Выгрузить по диапазону дат       Выгрузить по диапазону дат         9       Нажать кнопку «Выгрузить по диапазону дат       Выгрузить по диапазону дат         9       Нажать кнопку «Выгрузить по всем списку заданий; - выгрузить по диапазону дат       Выгрузить по списку заданий. Выгрузить по диапазону дат         9       Нажать кнопку «Выгрузить по диапазону дат       Выгрузить по диапазону дат         9       Нажать кнопку «Выгрузить по диапазону дат       Выгрузить по списку заданий выгрузить по диапазону дат         9       Нажать кнопку «Выгрузить по диапазону дат       Выгрузить по диапазону дат         9       Нажать кнопку «Выгрузить по диапазону дат       Выгрузить по диапазону дат |                           |                                                                              |                                                                                                    | сканирования заново                                                                                                    |
|----------------------------------------------------------------------------------------------------|---------------------------|------------------------------------------------------------------------------|----------------------------------------------------------------------------------------------------|----------------------------------------------------------------------------------------------------|
| <ul> <li>Нажать кнопку<br/>«Сбор»</li> <li>Начнется выполнение<br/>сбора текущей энергии<br/>выбранных ПУ</li> <li>Появится окно выбора<br/>действия:</li> <li>выгрузить в<br/>ехсе!»</li> <li>Появится окно выбора<br/>действия:</li> <li>выгрузить по списку<br/>заданий;</li> <li>выгрузить по списку;</li> <li>выгрузить по вайденному списку;</li> <li>выгрузить по всем<br/>списками;</li> <li>выгрузить по диапазону дат</li> <li>Вайсерите действия будет</li> <li>выбора с ПУ №: 0097628</li> <li>При успешном чтении всех выделенных ПУ в списке<br/>найденных сбор будет остановлен</li> <li>Выберите действие</li> <li>Выгрузить по списку<br/>заданий;</li> <li>выгрузить по всем<br/>списками;</li> <li>выгрузить по диапазону дат</li> <li>Вайсерите диапазону дат</li> <li>Вайсерите диапазону дат</li> <li>Вайсерите диапазону дат</li> <li>Вабора действия «выгрузить по диапазону дат»<br/>появится диалоговое окно для выбора дат начала и<br/>окончания периода выгрузки</li> <li>Выбора дат начала и<br/>окончания периода выгрузки</li> </ul>                                                                                                    | Пос<br>наха<br>выд<br>кно | сле обнаружения в<br>одятся в списке за,<br>целения хотя бы од<br>пка «Сбор» | радиосети и добавления в<br>даний. Если ПУ нет в списи<br>ного ПУ в списке найденны                                                                                                   | список найденных ПУ будут выделены все, которые<br>ке заданий – его можно выделить, нажав на него. После<br>ых, у которого нет собранных данных – будет активна                                                                                                    |
| <ul> <li>9 Нажать кнопку<br/>«Выгрузить в<br/>excel»</li> <li>9 Нажать кнопку<br/>«Выгрузить в<br/>excel»</li> <li>9 Нажать кнопку<br/>«Выгрузить в<br/>выгрузить по списку<br/>заданий;</li> <li>- выгрузить по списку;</li> <li>- выгрузить по всем<br/>списками;</li> <li>- выгрузить по всем<br/>списками;</li> <li>- выгрузить по<br/>диапазону дат</li> <li>В зависимости от выбранного действия будет<br/>сформирован файл excel и откроется диалоговое окно<br/>выбора действий с сформированным файлом. Его можно<br/>отправить через доступные мессенджеры, сохранить в<br/>памяти устройства.<br/>При выборе действия «выгрузить по диапазону дат»<br/>появится диалоговое окно для выбора дат начала и<br/>окончания периода выгрузки</li> <li>Выберите диапазон и нажмите экспорт</li> <li>14.10.2024 00:00:00</li> </ul>                                                                                                    | 8                         | Нажать кнопку<br>«Сбор»                                                      | Начнется выполнение<br>сбора текущей энергии<br>выбранных ПУ                                                                                                    | Гри успешном чтении всех выделенных ПУ в списке найденных сбор будет остановлен                                                                                                    |
| Окончание 14.10.2024 00:00:00 👻                                                                                                    | 9                         | Нажать кнопку<br>«Выгрузить в<br>excel»                                      | Появится окно выбора<br>действия:<br>- выгрузить по списку<br>заданий;<br>- выгрузить по<br>найденному списку;<br>- выгрузить по всем<br>списками;<br>- выгрузить по<br>диапазону дат | найденных сбор будет остановлен         Выберите действие         Выгрузить по списку заданий         Выгрузить по найденному списку         Выгрузить по всем спискам         Выгрузить по диапазону дат         В зависимости от выбранного действия будет         сформирован файл ехсеl и откроется диалоговое окно         выбора действий с сформированным файлом. Его можно         отправить через доступные мессенджеры, сохранить в         памяти устройства.         При выборе действия «выгрузить по диапазону дат»         появится диалоговое окно для выбора дат начала и         окончания периода выгрузки         Выберите диапазон и нажмите экспорт         Начало       14.10.2024 00:00:00         Окончание       14.10.2024 00:00:00 |

#### 7.17. Возможные ошибки работы программы и методы их устранения

|    | · · ·                                            | v i                                          |
|----|--------------------------------------------------|----------------------------------------------|
| N⁰ | Возможная ошибка                                 | Метод устранения                             |
| 1  | При нажатии кнопки «Найти устройство связи» на   | Проверить подключено ли к устройству         |
|    | экране подключения выдается сообщение            | оптический порт или RF-формирователь.        |
|    | «Устройств не обнаружено!»                       | Если подключен – попробовать                 |
|    |                                                  | переподключить.                              |
|    |                                                  | Если устройства подключены через USB Hub –   |
|    |                                                  | переподключить устройства.                   |
|    |                                                  | Перезапустить приложение                     |
| 2  | При нажатии «Старт» в окне поиска ПУ счетчик     | Нажать «Стоп», затем еще раз нажать «Старт»  |
|    | полученных пакетов не увеличивается              | Сменить канал                                |
|    |                                                  | Переподключить ЮСБ устройства                |
|    |                                                  | Перезапустить приложение                     |
| 3  | В окне поиска ПУ количество доступных для поиска | Нажать кнопку «Обновить».                    |
|    | каналов не соответствует количеству подключенных | Переподключить устройство.                   |
|    | устройств Link ST200 с прошивкой «Сниффер»       | Перезапустить приложение.                    |
| 4  | При нажатии на иконку ПУ в окне поиска ПУ        | Остановить чтение, повторно нажать на иконку |
|    | открывается детализирующее окно другого ПУ       | нужного ПУ                                   |

# 7.18. Настройка устройства для работы получения/отправки данных ПУ с заблокированным экраном.

Для работы приложения в фоновом режиме (с заблокированным экраном) необходимо настроить режим энергосбережения для приложения.

В операционной системе Harmony OS 2.0 и выше открыть настройки и далее: Приложения и службы – Приложения – Квант – Сведения энергопотребления – Настройки запуска – Перевести параметр «Автоматическое управление» в положение «Отключено», все параметры «Управление вручную» в положение «Включено».

| Автоматическое управление                     |  |
|-----------------------------------------------|--|
| Запрет ненужных запусков для энергосбережения |  |
| УПРАВЛЕНИЕ ВРУЧНУЮ                            |  |
| Автозапуск                                    |  |
| Запуск при включении или в фон. режиме        |  |
| Косвенный запуск                              |  |
| Запуск другими приложениями                   |  |
| Работа в фоновом режиме                       |  |
| Работа в фоновом режиме разрешена             |  |
| 014                                           |  |